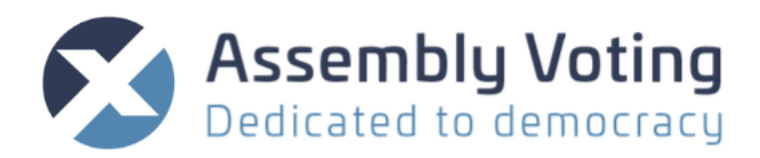

# CONFERENCE VOTING V. 1.6

**CONFERENCE USER MANUAL** 

1

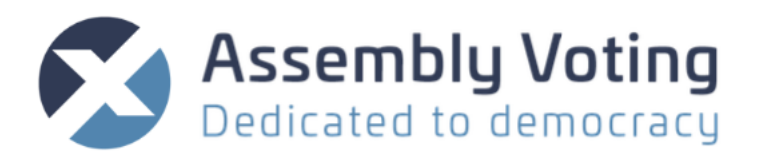

| Introduction and adviced process         | 5  |
|------------------------------------------|----|
| Order of Actions setting up a conference | 5  |
| A number of things to consider           | 6  |
| Rulesets and result methods calculation  | 6  |
| Login                                    | 7  |
| Organisations                            | 7  |
| Summary                                  |    |
| Election overview                        | 9  |
| Filters                                  |    |
| New election                             |    |
| Users overview                           |    |
| User types                               |    |
| New user                                 | 13 |
| User Permissions and Access              | 14 |
| Auditing                                 |    |
| User overview under specific Election    |    |
| Summary                                  |    |
| Configuration                            |    |
| Main                                     | 17 |
| Election Codes                           |    |
| Encryption                               |    |
| Voter Counts                             |    |
| User Modules                             |    |
| Sign up                                  |    |
| Theme                                    |    |
| Observer access                          |    |
| Stream                                   |    |
| Slides tab                               |    |
| New Presentation Slide                   |    |
| Adding a new slide after the first slide |    |
| New Ballot Slide                         |    |
| Presentation slide:                      |    |
| Ballot slide:                            |    |
| Voter Groups tab                         |    |
| Voters tab                               |    |
| New voter                                |    |

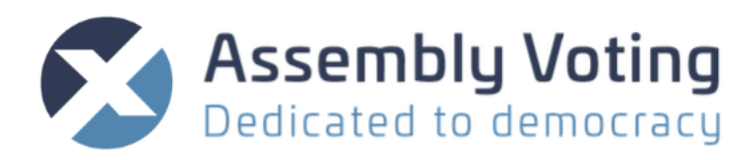

| Demo voter                                          | 32 |
|-----------------------------------------------------|----|
| Import voters                                       | 33 |
| Automatic Import                                    | 33 |
| Manual import                                       |    |
| Filter                                              | 39 |
| Editing or deleting a voter:                        | 40 |
| Sign ups                                            | 41 |
| Templates tab                                       | 44 |
| Email Template                                      | 45 |
| SMS Template                                        | 46 |
| Campaign tab                                        | 47 |
| New SMS Campaign                                    | 47 |
| Email Campaign:                                     | 49 |
| Alert guide                                         | 50 |
| Live & Presentation mode                            | 51 |
| Modes of Presentation                               | 51 |
| Conclude event                                      | 52 |
| Presentation window                                 | 53 |
| Overview – managing the conference                  | 53 |
| 1. Presentation window                              | 55 |
| 2. Ballot handling                                  | 55 |
| Navigating ballots                                  | 55 |
| Conducting an election on a Ballot Slide            | 56 |
| Ready to open                                       | 56 |
| Election open                                       | 57 |
| Closing or timing closure of the election           | 57 |
| Calculate result                                    | 58 |
| 3. Bottom result overview                           | 59 |
| Ballot overview                                     | 60 |
| 4. Left side presentation bar                       | 61 |
| 5. Comments, Amendments, candidacies and Highlights | 62 |
| Comments                                            |    |
| Edit comments                                       | 62 |
| Delete comments                                     | 62 |
| Restore comments                                    |    |
| Amendments                                          | 63 |

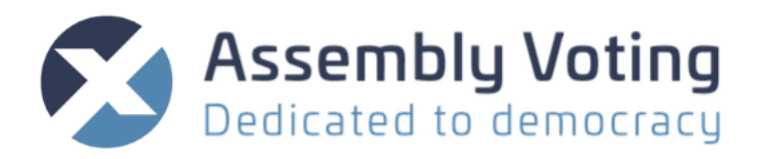

| Highlight amendment  | 63 |
|----------------------|----|
| Delete amendment     | 63 |
| Restore amendment    | 64 |
| Propose amendment    | 64 |
| Candidacies          | 64 |
| Add to Ballot        | 65 |
| Highlight candidacy  | 65 |
| Delete candidacy     | 66 |
| Restore candidacy    | 66 |
| Sign up as candidate | 66 |
| Highlights           | 67 |
| 6. Voters number     | 68 |
| Shown counts         | 68 |

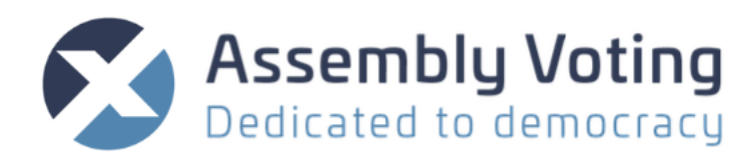

# **INTRODUCTION AND ADVICED PROCESS**

Assembly Conference Voting is the solution for conducting online statutory and non- statutory elections at AGMs (Annual General Meetings), EGMs (Extraordinary General Meetings) and SGMs (Special General Meetings). Whether the participants are in the same room or whether they are sitting apart, they can all see what the conductor presents and participate with questions and in the ongoing elections. All in a secure and user-friendly system for both the meeting managers and the participants.

#### **Election participant**

Assembly Conference Voting is accessed through a link by email or SMS sent from the campaign module.

#### **Election Observer**

Assembly Conference Voting is accessed through an observer link by email or SMS. It can be password protected or open. Observers will not be able to vote or communicate – only observe.

#### **Organisation Owner**

Assembly Conference Voting can be accessed through the backend, where organisation owners can setup and conduct the elections.

#### **Organisation Manager**

Assembly Conference Voting can be accessed through the backend, where organisation managers can setup and conduct the elections.

#### **Election Manager**

Assembly Conference Voting can be accessed through the backend, where election managers can only edit and conduct elections, which an Organisation Owner/Manager has assigned them to.

#### Operators

Assembly Conference Voting can be accessed through the backend, where system operators can view configuration and conduct the elections, which an Organisation Owner/Manager has assigned them to.

## Order of Actions setting up a conference

There are many ways to set up a conference, but the advised order is:

- 1. Configuration page
- 2. Ballots and presentation slides with options
- 3. Voter group(s)
- 4. Voters import (mapping them to voter group(s) in the process of importing them. Make sure that all voters are assigned to a voter group. Mark the voters you will use for test as demo voters

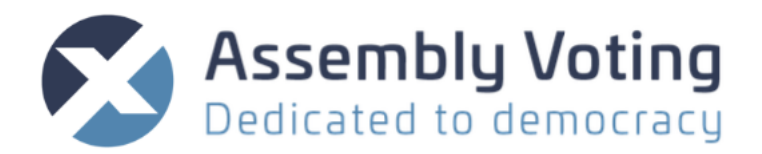

- 5. Templates mail template(s) and/or SMS template(s)
- 6. Make all tests needed in demo mode with demo voters
- 7. Optionally send out invitation to production voters in due time before the conference for them to try to log in. In demo mode, production voters will go to a screen confirming their successful login and saying that the event is not yet open.
- 8. When done testing go to production mode.
- 9. When meeting starts push "initiate meeting".
- 10. When meeting is done push "Conclude meeting"

# A number of things to consider...

#### Number of election codes.

It is advised to use more than 1 election code for voters to log in to the conference. If only 1 code is used – a wrong person receiving the election code could vote. Optimally you would send 1 code by SMS and another by email, but you could also combine a known information like birthdate or e.g., employee number with an election code.

#### Sensitive personal information.

Good data protection practice says that you should only use sensitive data, if no other options are available. In other words – don't use e.g., sensitive information if you have other means of attaining the same effect.

Mails are sent out as secure email – but the SMS technology is not considered a safe media for sensitive information.

# **RULESETS AND RESULT METHODS CALCULATION**

#### **Default voting:**

A ballot with default voting emulates regular vote submission, where crosses are simply placed on the ballot. Minimum and max number of votes on the ballot.

#### **Ranked voting:**

A ballot with ranked voting emulates the case where the order of the placed crosses (numbers) is of importance to the result generation. This ruleset has special result calculations such as the

- Prioritisation method
- Score methods (Whole numbers)
- Score method (Fractions)

#### Split voting:

A ballot with split voting emulates the case where a voter's weight represents the number of physical ballots they would have. They can distribute the number of ballots over several options.

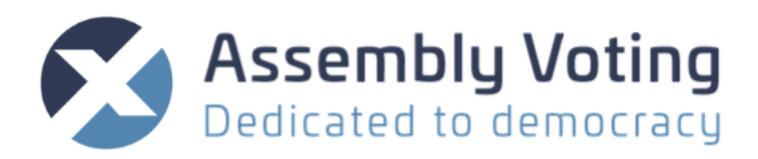

# LOGIN

To get access to backend you need to login.

| Sign in as User Email Password Remember me Sign in Forgot your password?                    | Login                                            | Use the username and<br>password you have chosen<br>or been given. Or go to<br>"Forgot your password" to<br>set a new password.                                  |
|---------------------------------------------------------------------------------------------|--------------------------------------------------|----------------------------------------------------------------------------------------------------|
| Forgot your password<br>Email<br>Send me reset instructions<br>Sign in                      | Forgot your password<br>or first time logging in | Write the email you are<br>registered with in the<br>system. An email with a<br>reset link will be sent to the<br>email.                                         |
| English 🕨 🕿 📤<br>Maria (Owner)<br>maria.petersen+2@aion.dk<br>💠 Edit account<br>C+ Sign out | User toolbar                                     | In the top right corner of<br>the screen it is possible to<br>change language, see<br>system announcements,<br>and edit account and sign<br>out of your account. |

# **ORGANISATIONS**

When you log on as a user, you start on your "Organisation summary", where you will see an overview of elections and admins connected to your organisations. You can navigate to the election by going to the different tabs. If you have been attached to several organisations you can toggle between them by accessing the dropdown menu "Change organisation" in the left corner.

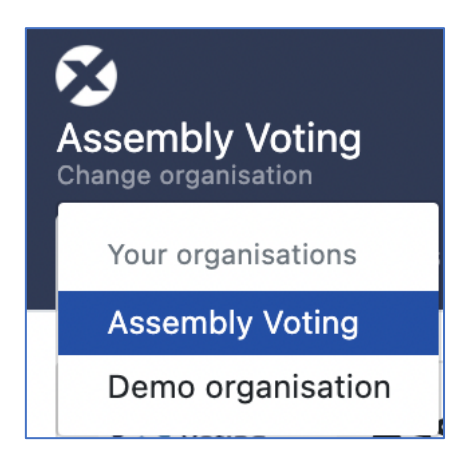

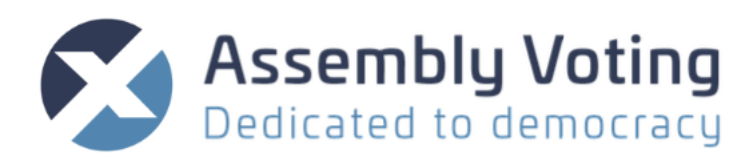

# Summary

| Assembly Voting<br>Change organisation                                                                                                    |            |                          | English 🏲 💌 💄        |
|----------------------------------------------------------------------------------------------------|------------|--------------------------|----------------------|
| Summary Elections Users                                                                                                    |            |                          |                      |
| Assembly Voting                                                                                                    |            |                          | ľ                    |
| Max amount of voters per election<br>500<br>Max amount of demo voters per election<br>10<br>Active to<br>apr 8, 2021 16:00<br>In 13 days<br>Created at dec 16, 2020 09:45<br>Updated at mar 25, 2021 10:17 |            |                          |                      |
| Elections                                                                                                    |            | Users                    |                      |
| General Assembly 2020                                                                                                    | Voters: 14 | Maria (Manager)          | Organisation Manager |
| Repræsentanskabsmøde                                                                                                    | Voters: 5  | Maria Operator           | Operator             |
| Example Election                                                                                                    | Voters: 2  | Maria (Election Manager) | Election Manager     |
| General Assembly 2020                                                                                                    | Voters: 4  | Maria (Owner)            | Organisation Owner   |
| General Assembly 2020                                                                                                    | Voters: 7  |                          |                      |
| gfer                                                                                                    | Voters: 6  |                          |                      |

The summary will give you a fast overview of details and links to:

| Assembly Voting C                                              | Organisation | Shows Name,      |
|----------------------------------------------------------------|--------------|------------------|
|                                                                | setup        | logo and dates   |
| Max amount of voters per election                              |              | for creation of  |
| Max amount of demo voters per election                         |              | organisation     |
| Active to                                                      |              | and last date    |
| apr 8, 2021 16:00                                              |              | for update of    |
| In 13 days                                                     |              | organisation.    |
| Created at dec 16, 2020 09:45<br>Updated at mar 25, 2021 10:17 |              | You will need    |
|                                                                |              | to contact your  |
|                                                                |              | supplier to add  |
|                                                                |              | more             |
|                                                                |              | organisations if |
|                                                                |              | needed.          |

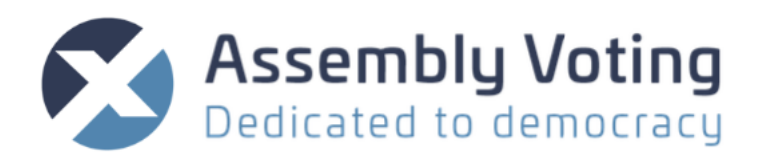

| Elections                |                      | Elections | Overview and                          |
|--------------------------|----------------------|-----------|---------------------------------------|
| General Assembly 2020    | Voters: 14           |           | current<br>elections<br>created under |
| Repræsentanskabsmøde     | Voters: 5            |           |                                       |
| Example Election         | Voters: 2            |           | organisation.                         |
| General Assembly 2020    | Voters: 4            |           | be explained in                       |
| General Assembly 2020    | Voters: 7            |           | chapter                               |
| gfer                     | Voters: 6            |           | overview                              |
|                          |                      |           | (organisation<br>level)               |
| Users                    |                      | Users     | Overview and<br>Links to the          |
| Maria (Manager)          | Organisation Manager |           | backend users of the system.          |
| Maria Operator           | Operator             |           | Users will be explained in            |
| Maria (Election Manager) | Election Manager     |           | chapter "Users<br>overview            |
| Maria (Owner)            | Organisation Owner   |           | (organisation<br>level)"              |

## **Election overview**

Edit an election by clicking the small magnifying glass *Q* or make a new election by clicking "New election" where you can choose between an "Empty election" or an "Example election". The latter will create a demo election that you can browse through and preview how an election can look like when it has been setup.

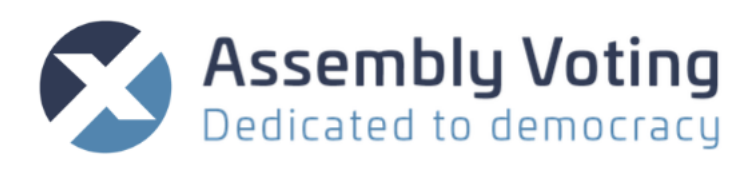

| Assemi<br>Change or<br>Summ | bly Voting<br>ganisation<br>ary Elections Users Auditin | g Accounting |                       | English 🏓 😒 💄      |
|-----------------------------|---------------------------------------------------------|--------------|-----------------------|--------------------|
| Elect                       | ions                                                    |              |                       | + New Election -   |
| oldy                        |                                                         |              |                       |                    |
| Id                          | Title                                                   | Mode         | Slug                  | Created at         |
| <b>Q</b> 34                 | Example Election                                        | Demo         | 6a6d354a              | mar 24, 2021 10:00 |
| <b>Q</b> 33                 | Repræsentanskabsmøde                                    | Production   | 46a740c6              | mar 23, 2021 15:07 |
| <b>Q</b> 21                 | gfer                                                    | Demo         | gfer                  | feb 23, 2021 14:03 |
| <b>Q</b> 14                 | General Assembly 2020                                   | Demo         | firma                 | dec 17, 2020 15:15 |
| <b>Q</b> 9                  | General Assembly 2020                                   | Production   | 163116b8              | dec 16, 2020 10:28 |
| <b>Q</b> 8                  | General Assembly 2020                                   | Demo         | General-Assembly-2020 | dec 16, 2020 10:26 |
| Displayir                   | ng all 6 elections                                      |              |                       |                    |

#### Filters

## Search an election by using filters

| Filters        | Slug search | Search in slug –                    |
|----------------|-------------|-------------------------------------|
| Slug<br>Search | Reset table | Resets the filter for<br>the search |
| Filters        |             |                                     |
| Search ×       |             |                                     |

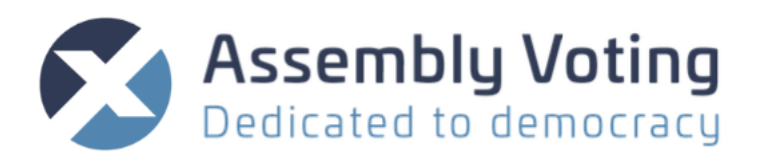

#### New election

| New Election         Locales | Locales | Choose one or<br>multiple<br>languages. If<br>wanted<br>language is not<br>there – contact<br>your provider<br>for a                                         |
|------------------------------|---------|----------------------------------------------------------------------------------------------------|
| Create Election Cancel       | Title   | translations file.<br>Type title name<br>of the election.<br>If multiple<br>locales has been<br>chosen a<br>translation is<br>required in<br>chosen locales. |

Give the new election a title and choose language(s). For configuration of an election go to Configuration tab.

If you need an election in a language not available – please contact supplier.

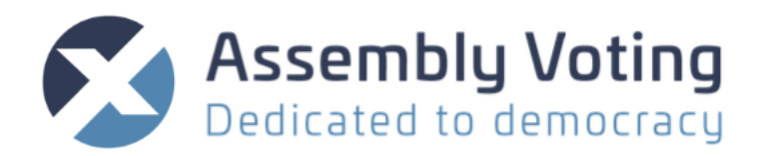

# **Users overview**

In the Users overview – you have an overview of users and operators under the Organisation.

You can make new users on the "Add user" dropdown menu or edit or delete existing users.

| 5                   | Assembly Voting<br>Change organisation           |                          |                          |         |                    | English 🏲 🖂 💄            |
|---------------------|--------------------------------------------------|--------------------------|--------------------------|---------|--------------------|--------------------------|
|                     | mmary Elections                                  | Users Auditing Accou     | nting                    |         |                    |                          |
| Use                 | ers                                              |                          |                          |         |                    | Lat Add user ▼<br>Search |
| Id                  | Туре                                             | Name                     | Email                    | Enabled | Created at         | Current sign in at       |
| <b>Q</b> 9          | Organisation Owner                               | Maria (Owner)            | maria.petersen+2@aion.dk | ~       | mar 22, 2021 10:43 | 24 March 2021, 15:15     |
| <b>Q</b> 7          | Election Manager                                 | Maria (Election Manager) | maria.petersen+5@aion.dk | ~       | mar 22, 2021 10:43 | 24 March 2021, 15:42     |
| <b>Q</b> 6          | Operator                                         | Maria Operator           | maria.petersen+3@aion.dk | ~       | mar 22, 2021 10:43 | 24 March 2021, 11:32     |
| <b>Q</b> 1<br>Displ | Organisation Manager<br>aying <b>all 4</b> roles | Maria Organisation Admin | maria.petersen+1@aion.dk | ~       | mar 22, 2021 10:13 | 24 March 2021, 12:18     |

#### User types

There are four different user types that can be created. This section gives an overview of the different types and their roles within the organisation site.

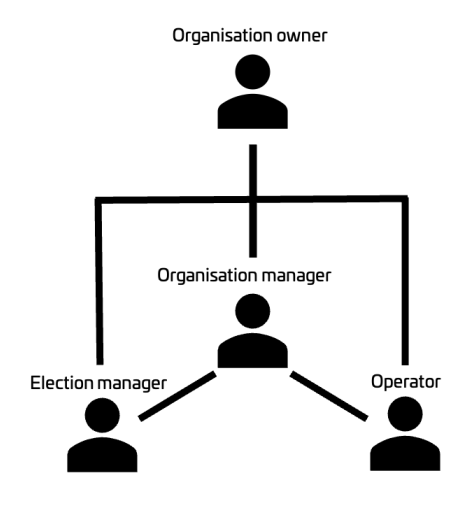

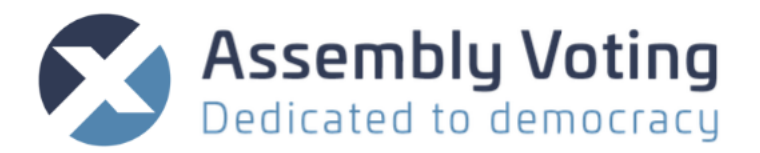

Table overview of user roles and permissions:

|                     | Organisation<br>Owner | Organisation<br>Manager | Election<br>Manager | Operator |
|---------------------|-----------------------|-------------------------|---------------------|----------|
| Organisation level  |                       |                         |                     |          |
| Create user         | x                     | x                       |                     |          |
| Modify user types   | х                     | x                       |                     |          |
| Delete users        | x                     | x                       |                     |          |
| Send reset password | x                     | x                       |                     |          |
| Permissions         | x                     | (x)                     |                     |          |
| Create elections    | x                     | x                       |                     |          |
| Assign elections    | х                     | x                       |                     |          |
| Auditing            | x                     | (x)                     |                     |          |
| Accounting          | x                     | (x)                     |                     |          |
| Election level      |                       |                         |                     |          |
| Modify elections    | x                     | x                       | x                   |          |
| Configuration       | х                     | х                       | x                   |          |
| Manage              | х                     | x                       | (x)                 |          |
| campaigns/templates |                       |                         |                     |          |
| Manage voters       | x                     | x                       | (x)                 |          |
| Slides              | x                     | x                       | x                   | x        |
| Live                | x                     | x                       | x                   | x        |

(x) - Only if permission has been given by organisation owner or organisation manager.

#### New user

| <b>≜+</b> Add user ▼                                                                                                    | Click on the dropdown menu 'Add<br>user' to invite a user to your |  |
|----------------------------------------------------------------------------------------------------|-------------------------------------------------------------------|--|
| Organisation Owner<br>Organisation Manager                                                                                                    | organisation.                                                     |  |
| Election Manager<br>n Operator                                                                                                    | Choose a user type from the dropdown to continue.                 |  |
| Invite user Organisation Manager                                                                                                    | Type the e-mail address of the user                               |  |
| You are about to invite a user to be Organisation Manager<br>An email will be sent to the user, notifying them of your invitation.<br>If they already have an account, they will simply be granted permissions to your organisation. Otherwise they will have an account created<br>for them and be instructed how to proceed. | you wish to add and click "Send invite".                          |  |
| Email                                                                                                    |                                                                   |  |
| Send invite                                                                                                    |                                                                   |  |

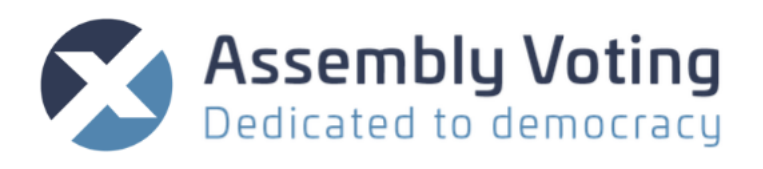

|                              |                                                                                                    | You will be redirected to the new                                                                                                    |
|------------------------------|----------------------------------------------------------------------------------------------------|----------------------------------------------------------------------------------------------------|
|                              | ×                                                                                                    | user's prome details.                                                                                                    |
| Role within organisation     | 2. 🗹                                                                                                    |                                                                                                    |
| Type<br>Organisation Manager |                                                                                                    |                                                                                                    |
| [blank]<br>Permissions       |                                                                                                    | The invitation will be received in the                                                                                                    |
| Auditing Accounting          | Permissions                                                                                                    | user's inbox and they will have to                                                                                                    |
|                              |                                                                                                    | click on the link to confirm their account.                                                                                                    |
|                              | Role within organisation       Type       Organisation Manager       Display name       [blank]       Permissions       Auditing     Accounting       C     C | Role within organisation     Image: Type       Type     Organisation       Organisation     Image: Type       Object of the state of the state |

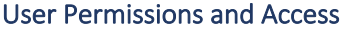

| User                                                                                                    | Role within organisa                                                                 | ation 🔒          | ß | • |
|----------------------------------------------------------------------------------------------------|--------------------------------------------------------------------------------------|------------------|---|---|
| Name<br>Maria (Election Manager)<br>Email<br>maria.petersen+5⊚aion.dk<br>Enabled<br>☑<br>■ at sign in at | Type<br>Effection Manager<br>Display name<br>[blank]<br>Permissions<br>Manage voters | Manage campaigns |   |   |
| mar 24, 2021 11:44<br>I day ago                                                                          | Elections                                                                            | 4                |   | 2 |
| Created at mar 22, 2021 10:43<br>Updated at mar 24, 2021 15:43                                           | General Assembly 2020                                                                |                  |   |   |
|                                                                                                    | Repræsentanskabsmøde                                                                 | •                |   |   |
|                                                                                                    | Example Election                                                                     |                  |   |   |

Organisation Owners and Organisation Managers have access to all elections, whereas Election Managers and Operators will need to be given access to elections by an owner or manager. To give access go to the Election Manager's or Operator's user profile. Next to Elections click the to give access to existing elections.

Organisation Owners can edit permissions of the Organisation Managers by clicking on in next to the Role within organisation. Here the permissions to view Auditing and Accounting can be configured as well as giving the Organisation Manager permission to handle permissions regarding other users. Similarly, an Organisation Owner or an Organisation Manager (with permissions) can edit, whether an Election Manager should be given permissions to manage Voters and Campaigns in an election.

To change a user role the Organisation Owner can click on a next to the Role within organisation.

To delete a user the Organisation Owner can click on 🔋 next to the Role within organisation.

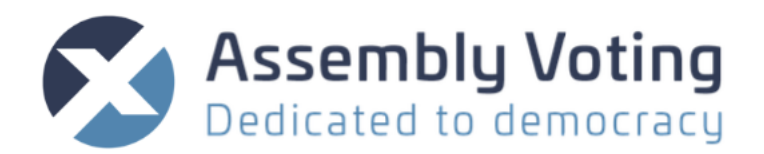

# Auditing

In the Auditing pane under Organisations, you will have the full overview of all backend updated made by users, marked with a time stamp and responsible Actor.

You can navigate in the log by using the filter function and you can download the full logs. If you are only interested in a single election – you should filter the specific election instead.

| Summarv    | Elections  | Users    | Auditing  | Ac    | counting                            |            |                                   |            |                         |
|------------|------------|----------|-----------|-------|-------------------------------------|------------|-----------------------------------|------------|-------------------------|
|            |            |          | , a a a a |       |                                     |            |                                   |            |                         |
| Auditing   |            |          |           |       |                                     |            |                                   | 🛓 Downloa  | d organisation logs     |
|            |            |          |           |       |                                     |            |                                   |            |                         |
| Created    | dd/mm/yyyy | ,        |           | Actor |                                     | ~          | Election                          |            | Search                  |
| oreated    | dd/mm/yyyy | ,        |           |       |                                     |            |                                   |            | Courteri                |
| Item       | Event      | Election |           |       | Actor                               | Changes    |                                   |            | Created at              |
| Role #14   | destroy    | [blank]  |           |       | <b></b><br>maria.petersen+2@aion.dk | id organi  | sation_id                         | er_id type | March 25, 2021<br>10:27 |
| Role #14   | create     | [blank]  |           | 1     | naria.petersen+2@aion.dk            | id organi  | sation_id backend_use             | er_id type | March 25, 2021<br>10:25 |
| → User #10 | create     | [blank]  |           | 1     | amaria.petersen+2@aion.dk           | id site_id | email confirmation_<br>on_sent_at | token      | March 25, 2021<br>10:25 |
|            |            | <b>→</b> |           |       | •                                   |            |                                   |            | March 25, 2021          |

Item

→ Campaign #38

If a small blue arrow is in front of the log – you can click to link to the information.

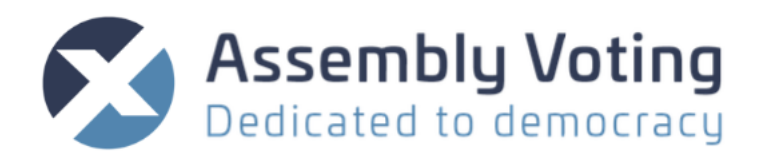

# **USER OVERVIEW UNDER SPECIFIC ELECTION**

When you have created or start editing an election, you will have 8 menu tabs: SUMMARY, CONFIGURATION, SLIDES, VOTER GROUPS, VOTERS, CAMPAIGNS, TEMPLATES, AND LIVE.

| General Ass | embly 2020    | Demo   |              |        |           |           |      |            |
|-------------|---------------|--------|--------------|--------|-----------|-----------|------|------------|
| Summary     | Configuration | Slides | Voter Groups | Voters | Campaigns | Templates | Live | Frontend - |

You will also have a small dropdown "Frontend" with links to the voters and observer's frontend – these will open in a new tab, when clicked.

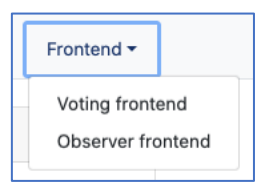

We will go through the 8 different tabs below.

# **Summary**

| General As                          | sembly 2020                              | Demo   |              |           |           |           |                 |                |
|-------------------------------------|------------------------------------------|--------|--------------|-----------|-----------|-----------|-----------------|----------------|
| Summary                             | Configuration                            | Slides | Voter Groups | Voters    | Campaigns | Templates | Live            | Frontend -     |
| Gener                               | al Assembl                               | y 2020 | )            |           |           |           |                 | ľ              |
| Slug<br>General-A:<br>Locales<br>en | ssembly-2020                             |        |              |           |           |           |                 |                |
| Created at<br>Updated at            | dec 16, 2020 10:26<br>feb 23, 2021 10:48 |        |              |           |           |           |                 |                |
| Ballots                             |                                          |        |              |           |           |           |                 |                |
| Ballot Elec                         | tion                                     |        |              | Voters: 6 |           |           |                 |                |
| Candidate                           | election                                 |        |              | Voters: 6 |           |           |                 |                |
| Policy Ball                         | ot                                       |        |              | Voters: 6 |           |           |                 |                |
|                                     |                                          |        |              |           |           |           | O Make inactive | Clear Election |

The summary will give you a fast overview of details and links to:

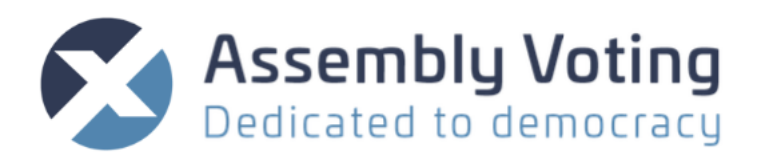

| General Assembly 2020<br>Swg<br>Deneral-Assembly-2020<br>Locates<br>Int<br>Created at den 16, 2020 1028<br>Updated at No 23, 2021 10:40 | 8 | Election setup | Gives you an overview of<br>organisation name, slug,<br>locales/languages and when<br>election was setup as well as<br>last edited.<br>Click on if you wish to<br>delete the election or change<br>slug, locales, or title. |
|----------------------------------------------------------------------------------------------------|---|----------------|----------------------------------------------------------------------------------------------------|
| Ballots       Ballot 1     Voters: 8       Ballot 2     Voters: 8       Ballot 3     Voters: 8       Nyt     Voters: 0                  |   | Ballots        | Overview of ballots with<br>number of voters<br>registerable to the ballot.                                                                                                    |
|                                                                                                    |   | Alert guide    | A help box that highlights<br>any errors or missing e.g.,<br>translations. Click the<br>wrench tool to go and<br>correct errors.                                                                                            |

#### Clear election:

#### Functionality that deletes all votes and voters from the election.

| Clear Election                                                        |             | ×                  |
|-----------------------------------------------------------------------|-------------|--------------------|
| This will delete all votes and voters in this is what you want to do? | n this elec | tion, are you sure |
|                                                                       | Close       | Clear Election     |

#### Make inactive/active:

Functionality that disables or enables the election. It will redirect to the Live tab.

# Configuration

| General Ass | embly 2020    | Demo   |              |        |           |           |      |            |
|-------------|---------------|--------|--------------|--------|-----------|-----------|------|------------|
| Summary     | Configuration | Slides | Voter Groups | Voters | Campaigns | Templates | Live | Frontend - |

#### In this tab you set up the master configuration of the conference/election.

Main

| Locales | Make choice of languages. If a language is not |
|---------|------------------------------------------------|
|         | available contact supplier to get it added.    |
|         |                                                |

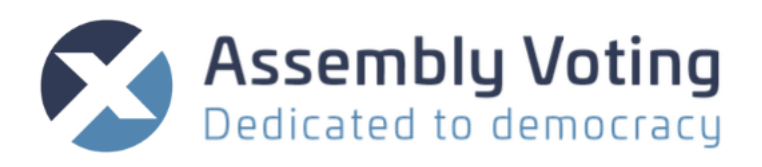

| Main                                                                                                   | Title       | Title on the frontpage of election site.                                             |
|----------------------------------------------------------------------------------------------------|-------------|--------------------------------------------------------------------------------------|
| Locales locales en da                                                                                  | Description | Description will be visible on the left side of the login page to the live election. |
| Title local_string en General Assembly 2020                                                            |             |                                                                                      |
| Description         local_string           en         >Welcome to the General Assembly           2020. |             |                                                                                      |

#### **Election Codes**

| Election Codes                                           | Amount of election  | Choose between 1 and 3 codes. It is                                                     |
|----------------------------------------------------------|---------------------|-----------------------------------------------------------------------------------------|
| Amount of election codes select                          | codes               | second per SMS to avoid that e.g., email goes to the wrong person.                      |
| Login link prefill checkboxes Election code 1            | Login link prefill  | If clicked the election code sent by email or SMS from the system prefills the election |
| Election code 1 label local_string<br>en Election Code 1 |                     | code(s)                                                                                 |
| da Valgkode 1                                            | Election code label | Label on login page                                                                     |
| Election code 1 help local_string                        | Election code help  | Help text to login field on login page.                                                 |

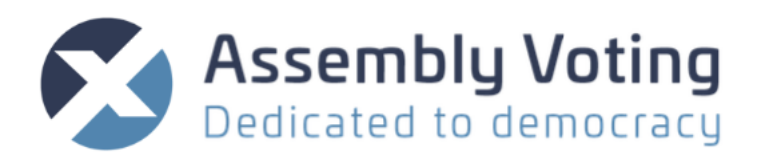

#### Encryption

| Encryption             | Encryption type | Unencrypted or encrypted with AES. This encryption concerns the transmission layer and |
|------------------------|-----------------|----------------------------------------------------------------------------------------|
| Encryption type select |                 | is advised to be encrypted.                                                            |
| AES encryption         |                 |                                                                                        |
|                        |                 |                                                                                        |

#### Voter Counts

| Voter counts<br>Enabled boolean                                                      | Enabled             | Enable/disable voter counts visible in the sidebar for both voters and users.                                                                                                    |
|--------------------------------------------------------------------------------------|---------------------|----------------------------------------------------------------------------------------------------|
| Checkboxes<br>Shown counts<br>Total voters Voters present<br>Eligible voters present | Shown counts        | Total voters<br>Voters present<br>Eligible voters present<br>Weight sum of eligible voters present                                                                                                    |
| Voting progress bar select                                                           | Voting progress bar | Choose which values the voting progress bar uses<br>to display the progress.<br>Hide the progress bar<br>Votes / eligible voters total<br>Votes / eligible voters present<br>Vote weights / weight of eligible voters total<br>Vote weights / weight of eligible voters present |

#### User Modules

| User Modules |         | Comments    | Let the participants make comments                    |
|--------------|---------|-------------|-------------------------------------------------------|
| Comments     | boolean | Amendments  | Let the participants propose amendments               |
| Amendments   | boolean | Candidacies | Let the participants propose themselves as candidates |
| Candidacies  | boolean |             |                                                       |

#### Sign up

| 2.2 |                          |                 |                                                                                                   |
|-----|--------------------------|-----------------|---------------------------------------------------------------------------------------------------|
|     | Sign up                  | Enabled         | Enable/disable the sign up module. If enabled, a new frontend page for sign up will be available, |
|     | Enabled boolean          |                 | as well as a new voter page on the voter tab with participation information.                      |
|     |                          |                 |                                                                                                   |
|     |                          | Sign up message | Information visible to the voter after logging into                                               |
|     | Sign up required boolean |                 | the sign-up form. It is recommended that the                                                      |
|     | ×                        |                 | message contains information relevant to the voters choice of participating.                      |
|     |                          |                 |                                                                                                   |

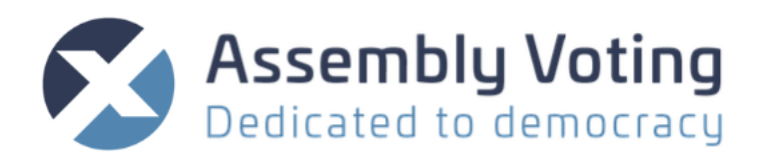

| Sign up required | Determines whether a voter is required to have<br>signed up before the start of an election to log in<br>and participate. If turned on, voter needs to be<br>both signed up and enabled in order to<br>participate. |
|------------------|----------------------------------------------------------------------------------------------------|
|------------------|----------------------------------------------------------------------------------------------------|

#### Theme

| Theme                                                                                                    | Colour                                           | Theme color                                                                                                    |
|----------------------------------------------------------------------------------------------------|--------------------------------------------------|----------------------------------------------------------------------------------------------------|
| Color color<br>#58627a                                                                                                    |                                                  |                                                                                                    |
| Danger color<br>#9e474e                                                                                                    |                                                  | •                                                                                                    |
| Text color select Best contrast                                                                                                    |                                                  | Use colour picker or put in RGB colour                                                                                                    |
| Assembly<br>Voting                                                                                                    | Danger                                           | Danger colour is for error messages.<br>Normal is red, but if the site is branded in<br>a red colour choose another warning                    |
| Login background gallery Background from gallery                                                                                                    | Text colour<br>✓ Best contrast<br>White<br>Black | The colour of text that appears on the<br>theme colour. "Best contrast"<br>automatically picks either black or white<br>based on theme colour. |
|                                                                                                    | Logo                                             | Upload customer logo                                                                                                    |
|                                                                                                    | Login background                                 | Picture on login screen                                                                                                    |
|                                                                                                    | Default Slide<br>Background                      | Theme default slide background                                                                                                    |
| Default slide background       gallery         Background from gallery       Image: Comparison of the state of the state of t |                                                  |                                                                                                    |

#### **Observer** access

| Restrict observer<br>access | Enables or disables username and password protection of observer access |
|-----------------------------|-------------------------------------------------------------------------|
| Observer Username           | Define observer username                                                |
|                             | Denne observer username                                                 |

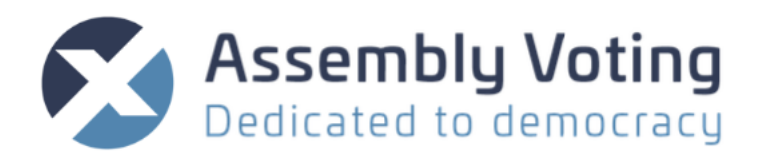

| Observer access                         | Observer Password | Define observer password |
|-----------------------------------------|-------------------|--------------------------|
| Restrict observer access <b>boolean</b> |                   |                          |
| Observer Username string                |                   |                          |
| Observer Password string                |                   |                          |
|                                         |                   |                          |

#### Stream

| Stream url string                                                                                                    | Stream URL       | The link must be embeddable. Not<br>all sites work when embedded, so be<br>sure to check with your streaming<br>provider.                                                           |
|----------------------------------------------------------------------------------------------------|------------------|----------------------------------------------------------------------------------------------------|
| Attribute Please fix the errors below • Stream url stream provided is not directly supported.                                                                                                    | Stream URL error | If streaming URL are not recognized<br>– you will have the opportunity to<br>skip URL validation and see if it<br>works even though it can't be<br>validated in Conference program. |
| Stream url          http://aion.dk       ①         stream provided is not directly supported.       □         Skip url validation       This will allow you to embed the url, but there is no guarantee it will work well. Be sure to check if it works as intended.         Update Configuration |                  |                                                                                                    |

## **Slides tab**

| General Ass | embly 2020    | Demo   |              |        |           |           |      |    |          |
|-------------|---------------|--------|--------------|--------|-----------|-----------|------|----|----------|
| Summary     | Configuration | Slides | Voter Groups | Voters | Campaigns | Templates | Live | Fr | ontend 🔻 |

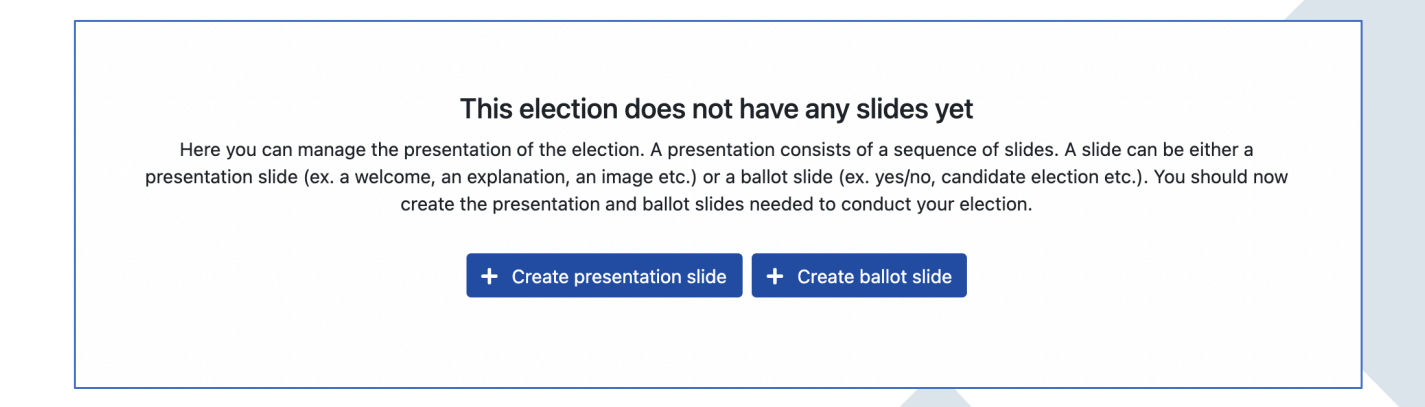

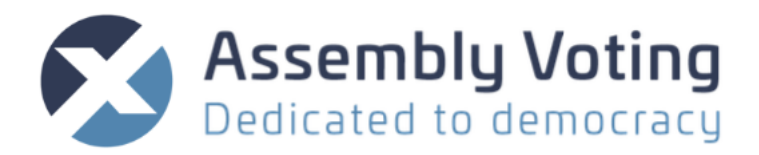

Click on either "+ Create presentation slide" button or "+ Create ballot slide" to begin creating the presentation for the election.

It is recommended you start a presentation with a presentation slide before you create your ballots.

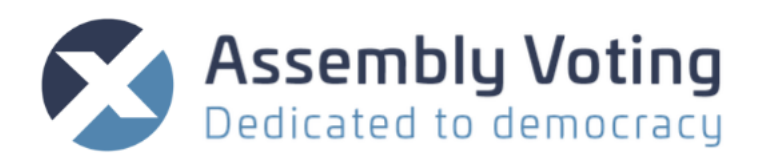

#### **New Presentation Slide**

| II O III New Presentation slide                                           | Internal name                                                                                                    | Optional - changes<br>what the slide is called<br>in the backend                                         |
|---------------------------------------------------------------------------|----------------------------------------------------------------------------------------------------|----------------------------------------------------------------------------------------------------|
| Tite en Description O(N (A 1, B / 0) A, B, A A, P, D) E E E E E E = - D 1 | Title                                                                                                    | Gives the Slide a title                                                                                  |
| en Type hers.                                                             | Description                                                                                                    | Write<br>description/content in<br>the editor                                                            |
| Use default of election configuration v Creater Stole Cancel              | Layout<br><b>✓ Title and description</b><br>Single image<br>Title and image                                                       | Choose slide setup                                                                                       |
|                                                                           | Slide background<br>Very Use default of election configuration<br>No background<br>Background from gallery<br>Uploaded background | Optionally choose a<br>background for the<br>slide, if it is not to use<br>the theme background<br>slide |
| Image 1 Choose Image Browse                                               | Image<br>Single image<br>Title and image                                                                                          | Choose image if Layout<br>is defined as either<br>"Single image" or "Title<br>and image"                 |

#### Adding a new slide after the first slide

| Slide was successfully updated.               | ×                       | To create a new slide after you have                                                                                                    |
|-----------------------------------------------|-------------------------|----------------------------------------------------------------------------------------------------|
| + Insert new slide here Welcome Preview Setup | (♂ Edit<br>(● Duplicate | created your first slide you will how<br>be able to create it above or under<br>the slide by clicking the "+ Insert<br>new slide here" button. |
| General Assembly 2020                         |                         |                                                                                                    |
| Welcome                                       |                         |                                                                                                    |
| You have now been logged in.                  |                         |                                                                                                    |
| Please wait for an election to begin.         |                         |                                                                                                    |
| + Insert new slide here                       |                         |                                                                                                    |
| Ballot slide 2 Presentation slide             | _                       | Click on the type of slide to be                                                                                                    |
| + Insert new slide here                       |                         | created next.                                                                                                    |

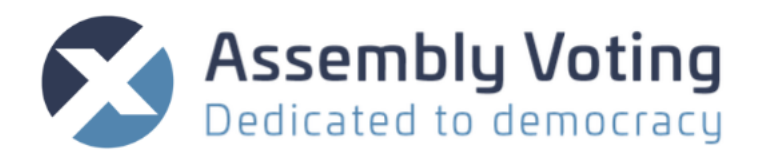

#### New Ballot Slide

Give your new ballot a name and a short description. The description will be visible in top of the ballot. To access the advanced settings click on the "<" arrow to the right side of the ballot.

| Slide setup                                                                                                    |                            |                                                                                                    |
|----------------------------------------------------------------------------------------------------|----------------------------|----------------------------------------------------------------------------------------------------|
| H 2 New Ballot slide                                                                                                    | Title                      | Give your new ballot a Title.                                                                               |
| Description  to to to to to to to to to to to to to t                                                                                                    | Description                | Write description/content<br>in the editor. The<br>description will be visible in<br>the top of the ballot. |
| en <                                                                                                    | Question                   | Question on ballot                                                                                          |
| Default voting        ✓        The method which is used for submitting votes         ×       indevice which is used for submitting votes        Single vote which is used for submitting votes         Maximum votes per voter        Minimum votes per voter         1        Sets | Voting type                | The method which is used<br>for submitting votes<br>See start of the manual for<br>descriptions of rulesets |
| The amount of options, which can win when generating result. Create Stilds Cancel                                                                                                    | Minimum Votes<br>per voter | Define Minimum Votes per<br>voter                                                                           |
|                                                                                                    | Maximum votes per voter    | Define Maximum votes per voter                                                                              |
|                                                                                                    | Seats                      | The amount of options,<br>which can win when<br>generating result.                                          |

#### Ballot advanced settings

| 3                                           |                                                                       | Internal name          | Type an internal name only |
|---------------------------------------------|-----------------------------------------------------------------------|------------------------|----------------------------|
|                                             | Advanced settings<br>Internal name                                    |                        | visible in the             |
|                                             | Optional - changes what the slide is called                           |                        | backend                    |
| / © A, 12, A' A, o <sup>o</sup> , A = = = = | in the backend                                                        | Slide background       | Choose a                   |
| 26                                          | Use default of election confiç 🗸                                      |                        | background for             |
|                                             | Vote submission                                                       |                        | the slide, if it is        |
|                                             | Blank vote submission                                                 |                        | not to use the             |
|                                             | Active choice 🗸                                                       |                        | theme                      |
|                                             | > Disregard voter weights<br>Disregard personal voter weights for the |                        | background slide           |
|                                             | result of this ballot. Weights will instead be 1.                     | Blank vote submission  | Depending on               |
| ~                                           | Anonymity     Anonymous vote submission and result for                |                        | ruleset chosen             |
| ites<br>'e placed on ballots                | this ballot                                                           |                        | above – blank              |
| Maximum votes per voter                     | ✓ default                                                             |                        | vote can be                |
| 1                                           | voter<br>Voter groups that are eligible to vote on                    |                        | "disabled",                |
|                                             | Result calculation                                                    |                        | "Implicit" or              |
| generating result.                          | Result method                                                         |                        | "Active choice."           |
|                                             | Regular summation V                                                   | Disregard voter weight | Disregard                  |
|                                             |                                                                       |                        | personal voter             |
|                                             |                                                                       |                        | weights for the            |
|                                             |                                                                       |                        | result of this             |

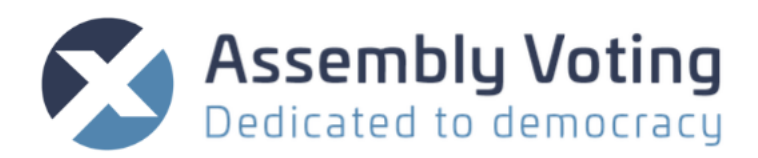

|                   |                                                          | ballot. Weights will instead be 1.                                                                                                    |
|-------------------|----------------------------------------------------------|----------------------------------------------------------------------------------------------------|
|                   | Anonymity                                                | Anonymous vote<br>submission and<br>result for this<br>ballot<br>If "no" – it will<br>be visible on<br>ballot that the<br>vote submission<br>is not<br>anonymous. |
|                   | Voter groups                                             | Map the voter<br>groups to the<br>ballot if you have<br>already made<br>voter groups. If<br>not you can do<br>the mapping<br>process later                        |
|                   | Result method                                            | Choose result<br>method for the<br>given rule set.                                                                                                    |
| Ballot Appearance | Result chart                                             | Select between                                                                                                    |
| Result chart      | Vertical bar chart<br>Horisontal bar chart<br>✔ No chart | the options to<br>choose how the<br>results of the                                                                                                    |
| Y CHART           | ·                                                        | ballot will<br>appear.                                                                                                    |

#### Ballot options

When you have created your new ballot slide, you need to create the options on the ballot by going to the Options tab and clicking "+ Create new option"

| <br><b>^</b><br>2 | ,,,,,,,,,,,,,,,,,,,,,,,,,,,,,,,,,,,,,, | Ballot #    | 1       |       |  |  |  | 🕑 Edit      |
|-------------------|----------------------------------------|-------------|---------|-------|--|--|--|-------------|
| ~                 |                                        | Preview     | Options | Setup |  |  |  | 🕒 Duplicate |
| +0                | Create r                               | ew option   |         |       |  |  |  |             |
| No c              | options                                | have been o | created |       |  |  |  |             |

You can easily make a "Yes, No", or a "For, Against" on the little dropdown arrow on the "Create new option" button.

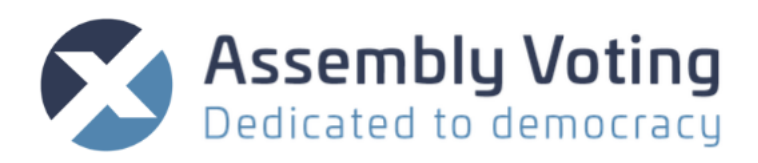

| + Create new option | •                     |
|---------------------|-----------------------|
| No options have bee | Create 'Yes, No'      |
|                     | Create 'For, Against' |

#### Create new options on ballot slide

| New option                                                                                                    | Title       | Title of the option                                                       |
|----------------------------------------------------------------------------------------------------|-------------|---------------------------------------------------------------------------|
| Title en Description                                                                                                    | Description | Description of the option.                                                |
| en Type here                                                                                                    | Image       | Browse and choose an<br>image. The image will<br>be cropped to a 1:1      |
| Choose Image Browse The Image will be cropped to a 11 aspect ratio The image will be cropped to a 11 aspect ratio V.ddamade settings Movement |             | aspect ratio                                                              |
| Hande<br>Must be unique and only contain the following characters: a-r, 0-0, - and<br>Create Option Cancel                                    | Handle      | Must be unique. Used<br>by the system to<br>differentiate the<br>options. |

When filled out add option by clicking "Create option"

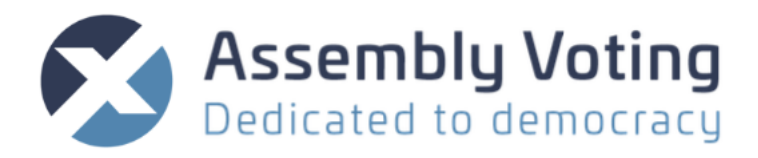

Options can be ordered by clicking the arrows in the left of the options or drag and drop on the "="

|        | ∧<br>2 <b>. ⊂.</b> | Ballot #     | 1       |       |  |  |  |
|--------|--------------------|--------------|---------|-------|--|--|--|
| `      | ×                  | Preview      | Options | Setup |  |  |  |
|        | - Create           | new option 👻 |         |       |  |  |  |
| <    > | Candidate 1        |              |         |       |  |  |  |
| <    > | Candidate 2        |              |         |       |  |  |  |
| <    > | Cand               | idate 3      |         |       |  |  |  |

On the Slides tab, you can – when you have made your slides and ballots - see an overview of existing slides and ballots .

| + Insert new slide here |                       |
|-------------------------|-----------------------|
| ₩ 1 Welcome             | 🗭 Edit<br>🕒 Duplicate |
| II 2 Ballot #1          | 😰 Edit<br>🕒 Duplicate |
| # 3 . ■ Ballot #2       | 😰 Edit                |
| + Insert new slide here |                       |

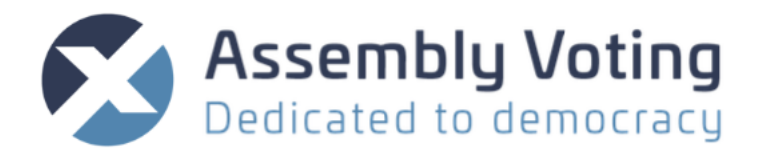

The overview will give you following information and options:

#### Presentation slide:

When you click a slide you will get a preview of the slide, as well as a summary overview - you edit

the information on the ballot by clicking this sign:

| Welcome<br>Welcome<br>Preview Setup   | <table-cell> Edit</table-cell> |
|---------------------------------------|--------------------------------|
| General Assembly 2020                 |                                |
| Welcome                               |                                |
| You have now been logged in.          |                                |
| Please wait for an election to begin. |                                |
|                                       |                                |

| Welcome<br>Preview Setup<br>Title<br>m Welcome                                             | 🕼 Edit | Preview | Gives you a<br>preview option of<br>the slide         |
|--------------------------------------------------------------------------------------------|--------|---------|-------------------------------------------------------|
| Description<br>en<br>You have now been logged in.<br>Please wait for an election to begin. |        | Setup   | Gives you an<br>overview of the<br>setup of the slide |
| Layout<br>Title and description<br>Image<br>[blank]                                        |        |         |                                                       |

Ballot slide:

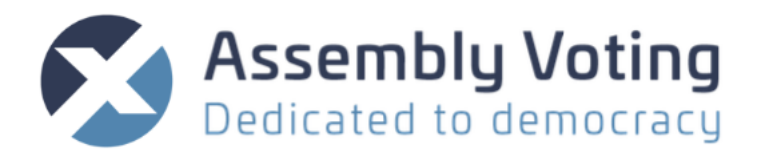

When you click a slide you will get a preview of the ballot slide, an overview of options on slide as well as a summary of the slide – you edit the information on the ballot by clicking this sign:

🕑 Edit

| Ballot #1                    | 🖍 Edit<br>🕒 Duplicate |
|------------------------------|-----------------------|
| General Assembly 2020        |                       |
| Pick your favorite candidate | Ballot #1             |
| Candidate 1                  |                       |
| Candidate 2                  |                       |
| Candidate 3                  |                       |

| Ballot #1 Preview Options Setup           | 🕼 Edit | Preview | Gives you a preview option of |
|-------------------------------------------|--------|---------|-------------------------------|
| Ballot #1<br>Pick your favorite candidate |        |         | the slide                     |
| Candidate 1                               |        |         |                               |
| Candidate 3                               |        |         |                               |
| Blank vote                                |        |         |                               |
|                                           |        |         |                               |

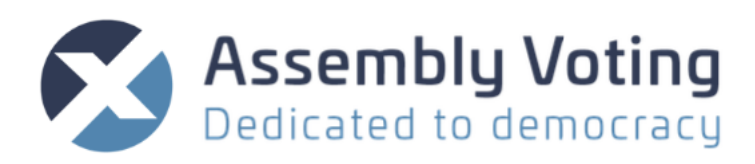

| Ballot #1<br>Preview Options Setup<br>Candidate 1<br>Candidate 2                   | (ੴ Edit<br>∭ Duplicate       | Options (on ballot<br>slide) | Gives you an<br>overview of options<br>on the ballot slide<br>and possibility to<br>edit those. |
|------------------------------------------------------------------------------------|------------------------------|------------------------------|-------------------------------------------------------------------------------------------------|
| Candidate 3                                                                        |                              |                              |                                                                                                 |
| Ballot #1 Preview Options Setup Title an Ballot #1 Description an [blank] Outstain | 22° Edit<br>⊯ Duplicate<br>≮ | Setup                        | overview of the setup of the slide                                                              |
| uuesion<br>en [blank]                                                              |                              |                              |                                                                                                 |

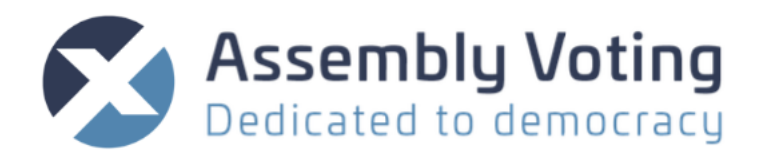

# **Voter Groups tab**

Under the tab "Voter Groups", you will have the option of adding a voter group. You will always need at least 1 voter group. It is possible to import voter groups in the process of importing voters – but it is also possible to make voter groups first and then map voters to correct existing voter group, under the <u>import voters process</u>.

| Voter Groups + New voter group        | Use menu on the left to see and manage voter group details |
|---------------------------------------|------------------------------------------------------------|
| Voter group containing all Ballots: 2 |                                                            |
| Voters for ballot 2 Ballots: 2        |                                                            |

Click "New voter group" and give it a name as well as you can define what Ballots the voter group should have access to vote on. If no access to vote, the voter will have the role as observer for that Ballot.

If you haven't made any ballots yet or will make more later – you can map the ballots to voter groups later in the process here or from the ballots configuration tab.

| New Voter Group    |        |  |
|--------------------|--------|--|
| Name               |        |  |
|                    |        |  |
| Ballots            |        |  |
| Normal ballot      |        |  |
| Ranked ballot      |        |  |
| Split ballot       |        |  |
| Create Voter Group | Cancel |  |
|                    |        |  |

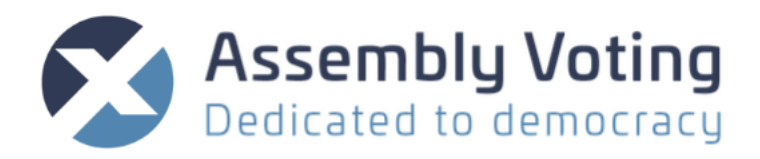

# Voters tab

Under the tab "Voters", you will have the option of adding a voter (new voter), import voters, deleting voters, editing voters and search voters, as well as the option to download the Voter CSV file.

| Voters                         |                              | 🖻 View sign ups 🛛 🕂 🔹         |
|--------------------------------|------------------------------|-------------------------------|
| V Identifier                   | Name                         | Search                        |
| ld Identifier Name Voter group | Weight Sessions Ballot count | Enabled Currently active Demo |
| No voters found                |                              |                               |

#### New voter

To add a new voter manually click on 🖭 and select "New Voter".

Fill in the required information. It is not recommended to use sensitive personal information unless necessary. Use a unique value as identifier – as e.g. birthdate, name or employees' number.

| er                     |  |
|------------------------|--|
|                        |  |
|                        |  |
|                        |  |
|                        |  |
|                        |  |
| umber                  |  |
|                        |  |
| Code (Election Code 1) |  |
|                        |  |
| rated if left blank    |  |
| Code (Election Code 2) |  |
| rated if left blank    |  |
| iey                    |  |
|                        |  |
| rated if left blank    |  |
| oup                    |  |
|                        |  |
|                        |  |
|                        |  |
| ating                  |  |
|                        |  |
| ea<br>Nuclea           |  |
| ) voter                |  |

#### Demo voter

Demo voter functions as a test voter for the election while it is in the draft mode. This way users can test the election before it is presented live. Demo voters will be disabled to participate in the election once it is in live/initiation mode. Demo voters can be identified by the label **Demo voter**. It

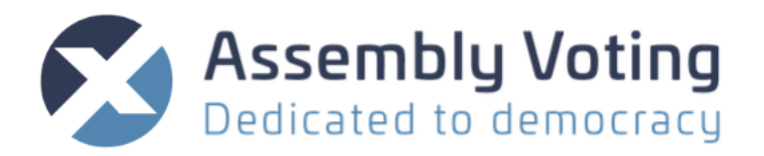

is possible to create or remove the demo voter feature by clicking the box 'Demo voter' while creating or editing a voter. More about this feature can be found in the Live tab section.

| port voters                                                                            |                             |                       |                                                                                                |                          |  |  |
|----------------------------------------------------------------------------------------|-----------------------------|-----------------------|------------------------------------------------------------------------------------------------|--------------------------|--|--|
|                                                                                        | Automatic in                | port                  | Ν                                                                                              | lanual import            |  |  |
| Fill out the provided spreadsheet and upload it here. The system will handle the rest. |                             |                       | If you need more control over how the voters are imported, you can import the voters manually. |                          |  |  |
| How does this wo                                                                       | ork?                        | 🗴 Example spreadsheet | • How does this work?                                                                          |                          |  |  |
| £                                                                                      | Import voters automatically |                       |                                                                                                | ♣ Import voters manually |  |  |
| oter Importe                                                                           | er                          |                       |                                                                                                |                          |  |  |
| d Status                                                                               | Total                       | Imported              | Demo voters                                                                                    | Created at               |  |  |
| -                                                                                      |                             |                       |                                                                                                |                          |  |  |
| o voter importer four                                                                  | ıd                          |                       |                                                                                                |                          |  |  |

To add a new Voters file you can choose between Automatic Import or Manual Import.

The Voter importer will show you any already uploaded voter files. You can delete a voter importer by clicking the magnifying glass and the click "Delete"

Automatic Import

| Automatic import                                                                       |                       |  |  |  |  |  |
|----------------------------------------------------------------------------------------|-----------------------|--|--|--|--|--|
| Fill out the provided spreadsheet and upload it here. The system will handle the rest. |                       |  |  |  |  |  |
| How does this work?                                                                    | 🗴 Example spreadsheet |  |  |  |  |  |
| ▲ Import voters automatically                                                          |                       |  |  |  |  |  |

The Automatic import requires that you download the provided spreadsheet and replace the information with your voter information, save it, and then upload it to the system by using the Automatic Import button. This function provides a simple way of importing voters as long as you do not have custom requirements to the data.

- 1. Download Example spreadsheet by clicking on Example spreadsheet
- 2. Open the spreadsheet in your spreadsheet editor

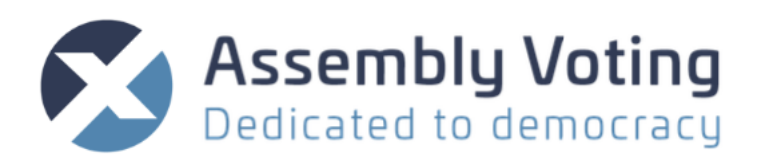

| name           | email                     | phone    |
|----------------|---------------------------|----------|
| Inge Nikolaus  | inge-nikolaus-0@mail.adr  | 12345678 |
| Tori Hackett   | tori-hackett-1@mail.adr   | 23456789 |
| Abram Wehner   | abram-wehner-2@mail.adr   | 34567901 |
| Elke Bechtelar | elke-bechtelar-3@mail.adr | 45679012 |
| Altha Huels    | altha-huels-4@mail.adr    | 56790123 |

- 3. Replace the information in the spreadsheet with your voters information
- 4. Save the file
- 5. Click on the button "Import voters automatically"

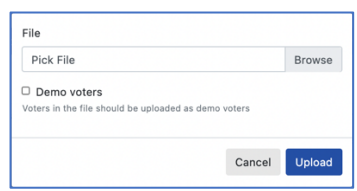

6. Select the file for upload and start the import process by clicking "Upload"

| Voters         |              |                |             |        |          |              | ť        | View sign ups    | + • 🛓 • |
|----------------|--------------|----------------|-------------|--------|----------|--------------|----------|------------------|---------|
| More           | Identifier   |                |             |        | Name     |              |          |                  | Search  |
| Id             | Identifier   | Name           | Voter group | Weight | Sessions | Ballot count | Enabled  | Currently active | Demo    |
| <b>Q</b> 51118 | eqRNcsMDgymy | Altha Huels    | default     | 1      | 0        | 0            | ×        | ×                |         |
| <b>Q</b> 51117 | 8coPQX1TaTYM | Elke Bechtelar | default     | 1      | 0        | 0            | ×        | ×                |         |
| <b>Q</b> 51116 | 5USZgAyiddfb | Abram Wehner   | default     | 1      | 0        | 0            | <b>~</b> | ×                |         |
| <b>Q</b> 51115 | 2yL2VVVzuZ7k | Tori Hackett   | default     | 1      | 0        | 0            | ~        | ×                |         |
| <b>Q</b> 51114 | NewBKCVEoqgN | Inge Nikolaus  | default     | 1      | 1        | 0            | ~        | ×                |         |

7. The file will now create your voters with a system generated unique ID, default voter group, and a system generated election code.

#### Manual import

| Manual import                                                                                  |
|------------------------------------------------------------------------------------------------|
| If you need more control over how the voters are imported, you can import the voters manually. |
| How does this work?                                                                            |
| ▲ Import voters manually                                                                       |

Manual import gives you more control over the data that is imported as you will connect every data from your spreadsheet manually to the system.

Click "Import voters manually" and choose your .csv file. Remember your Voters file has to have:

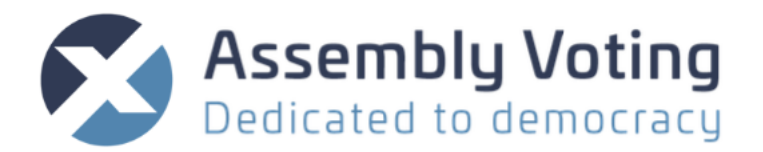

- 1. Voter identity (Unique factor don't use sensitive information unless necessary)
- 2. Name if you wish to identify your voters.
- 3. Mobile number if you want to use SMS campaigns
- 4. Email if you want to use email campaigns
- 5. Optionally voter group
- 6. Optionally weight if weighted voters

#### Example for voters file below

| / | А  | В               | С        | D                      | E          | F      |
|---|----|-----------------|----------|------------------------|------------|--------|
| 1 | id | name            | mobile   | email                  | votergroup | weight |
| 2 | 1  | Maria Petersen  | 31587360 | maria.petersen@aion.dk | voter      | 1      |
| 3 | 2  | Christian Banja | 31541519 | christian@aion.dk      | voter      | 2      |
| 4 | 3  | Dennis Otzen    | 25636625 | dennis@aion.dk         | voter      | 2      |
| 5 | 4  | Mark Jensen     | 31409279 | mark@aion.dk           | voter      | 1      |
| 6 |    |                 |          |                        |            |        |

| Vote             | er Importer #40                                      |                        |                                                                    |              |             |
|------------------|------------------------------------------------------|------------------------|--------------------------------------------------------------------|--------------|-------------|
| Upload           | <b>ded</b> $\rightarrow$ Map columns $\rightarrow$ V | ′alidating → Validated | $\rightarrow$ Importing $\rightarrow$ Map values $\rightarrow$ Map | oping → Done |             |
| Uplo             | oaded file                                           |                        |                                                                    |              |             |
|                  | importliste.csv                                      |                        |                                                                    |              | Reupload    |
| Samp             | ble                                                  |                        |                                                                    |              |             |
| id               | name                                                 | mobile                 | email                                                              | votergroup   | weight      |
| 1                | Maria Petersen                                       | 31587360               | maria.petersen@aion.dk                                             | voter        | 1           |
| 2                | Christian Banja                                      | 31541519               | christian@aion.dk                                                  | voter        | 2           |
| 3                | Dennis Otzen                                         | 25636625               | dennis@aion.dk                                                     | voter        | 2           |
| 4                | Mark Jensen                                          | 31409279               | mark@aion.dk                                                       | voter        | 1           |
| Show             | ving 4 of 4 voters                                   |                        |                                                                    |              |             |
|                  |                                                      |                        |                                                                    |              | Map columns |
| Create<br>Update | ed at mar 26, 2021 12:22<br>ed at mar 26, 2021 12:22 |                        |                                                                    |              |             |

If you are not happy with your preview – you can "Re-upload". Or you can go to next step and Click "Map columns", to map the columns in the .csv file.

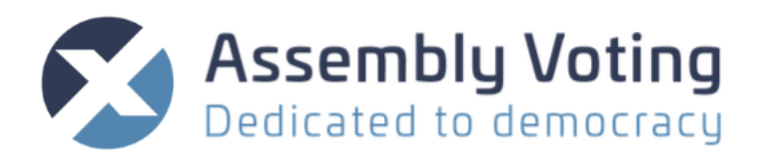

| Voter Importer #22                                                                            | Unique ID               | Mandatory mapping of unique identifier column                                 |
|-----------------------------------------------------------------------------------------------|-------------------------|-------------------------------------------------------------------------------|
| Uploaded → Map columns                                                                        | Election code           | Election code column.<br>Autogenerated if left<br>blank - Should not be set   |
| Column with unique ID                                                                         |                         | when public key is set                                                        |
| Column with election code (Election code)                                                     | Public key              | Used to validate voters -<br>Should not be set when<br>election codes are set |
| Autogenerated if left blank - Should not be set when public key is set Column with public key | Voters name             | Name of the voter – can<br>be used in email and sms<br>campaigns              |
| Used to validate voters - Should not be set when election codes are set                       | Voters email            | Email of voter – used to<br>send out campaigns                                |
| Column with voter's name                                                                      | Voters mobile number    | SMS of voter – used to send out campaigns                                     |
| Column with voter's email                                                                     | Column with voter group | Mandatory mapping of column with voter group                                  |
| s required to use email campaigns                                                             | Voter weight            | Optional mapping of weighted votes column                                     |
| Column with voter's mobile number                                                             | Enabled status          | Optionally mapping of enabled/disabled - voters                               |
| Is required to use SMS campaigns                                                              |                         | are enabled by default                                                        |
| Column with voter group                                                                       |                         |                                                                               |
| The column identifies which group the voter belongs to                                        |                         |                                                                               |
| Column with the voter's weight                                                                |                         |                                                                               |
| Not required - voters have a default weight of 1                                              |                         |                                                                               |
| Column with enabled status                                                                    |                         |                                                                               |
| Not required - voters are enabled by default                                                  |                         |                                                                               |
| Cancel Save changes                                                                           |                         |                                                                               |
| Created at oct 28, 2020 15:23                                                                 |                         |                                                                               |
| Opuateu at Oct 26, 2020 15:23                                                                 |                         |                                                                               |

When done – click "Save changes", "cancel" if you want to go back or click the red trash bin to delete the importer.

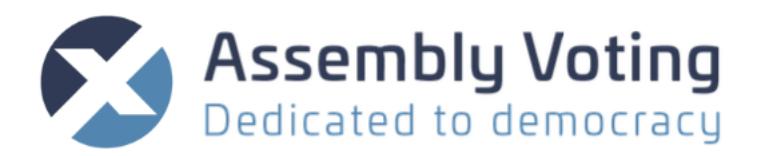

When import is done, you will see a sample of voters. If this looks like expected you push "Validate and import rows" or you can go back and edit the mapping if you click "Change columns" or click "Back" to start the process over. You also have the option of deleting the importer by clicking and start the process over.

| /oter Importer #40                                                                                                    |                                  |                 |                        |             |                |  |  |  |
|----------------------------------------------------------------------------------------------------|----------------------------------|-----------------|------------------------|-------------|----------------|--|--|--|
| ploaded $\rightarrow$ Map columns $\rightarrow$ Validating $\rightarrow$ Validated $\rightarrow$ Importing $\rightarrow$ Map values $\rightarrow$ Mapping $\rightarrow$ Done |                                  |                 |                        |             |                |  |  |  |
| ample                                                                                                    |                                  |                 |                        |             |                |  |  |  |
| identifier                                                                                                    | voter_group_mapping              | name            | email                  | phone       | weight         |  |  |  |
| 1                                                                                                    | voter                            | Maria Petersen  | maria.petersen@aion.dk | 31587360    | 1              |  |  |  |
| 2                                                                                                    | voter                            | Christian Banja | christian@aion.dk      | 31541519    | 2              |  |  |  |
| 3                                                                                                    | voter                            | Dennis Otzen    | dennis@aion.dk         | 25636625    | 2              |  |  |  |
| 4                                                                                                    | voter                            | Mark Jensen     | mark@aion.dk           | 31409279    | 1              |  |  |  |
| Showing 4 of                                                                                                    | 4 voters                         |                 |                        |             |                |  |  |  |
| Back                                                                                                    |                                  | Change columns  |                        | Validate an | nd import rows |  |  |  |
| reated at mar :<br>odated at mar :                                                                                                    | 26, 2021 12:22<br>26, 2021 12:25 |                 |                        |             | E              |  |  |  |

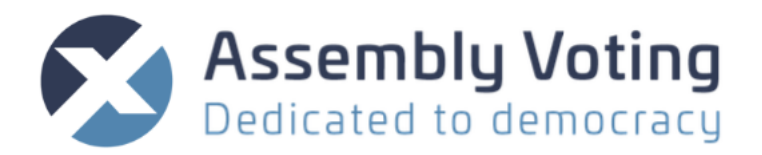

Next step is to map the "Mapping column" in your voters file with the ballots". You will see a summary of the import mapped on voter groups.

If you had mapping in your voters file you should edit the mapping by clicking "Edit Mapping"

| Voter Importer #40                                                                                                    |              |
|----------------------------------------------------------------------------------------------------|--------------|
| Uploaded $\rightarrow$ Map columns $\rightarrow$ Validating $\rightarrow$ Validated $\rightarrow$ Importing $\rightarrow$ Map values $\rightarrow$ Mapping $\rightarrow$ Dominant Definition of the second second s | e            |
| Assign voter groups<br>voter  Create group "voter"                                                                                                    |              |
| default                                                                                                    |              |
| Cancel                                                                                                    | Save changes |
| Created at mar 26, 2021 12:22<br>Updated at mar 26, 2021 12:29                                                                                                    |              |

Here you map your mapping groups to existing voter groups or let the system create the new voter groups as named in your file.

If this looks like expected you push "Start mapping" You also have the option of deleting the importer by clicking and start the process over.

| Voter Importer #40                                                                                                    |                |               |               |  |  |  |  |  |  |
|----------------------------------------------------------------------------------------------------|----------------|---------------|---------------|--|--|--|--|--|--|
| Uploaded $\rightarrow$ Map columns $\rightarrow$ Validating $\rightarrow$ Validated $\rightarrow$ Importing $\rightarrow$ Map values $\rightarrow$ Mapping $\rightarrow$ Done |                |               |               |  |  |  |  |  |  |
| Preview of result                                                                                                    |                |               |               |  |  |  |  |  |  |
| Voter Group                                                                                                    | Current voters | New voters    | New total     |  |  |  |  |  |  |
| voter                                                                                                    | New            | 4             | 4             |  |  |  |  |  |  |
| Enabled voters                                                                                                    |                |               |               |  |  |  |  |  |  |
| Value                                                                                                    | Enabled?       | Co            | unt           |  |  |  |  |  |  |
| Default                                                                                                    | Yes            | 4             |               |  |  |  |  |  |  |
| Undo import                                                                                                    | F              | Edit mappings | Start mapping |  |  |  |  |  |  |
| Created at mar 26, 2021 12:22<br>Updated at mar 26, 2021 12:31                                                                                                    |                |               |               |  |  |  |  |  |  |

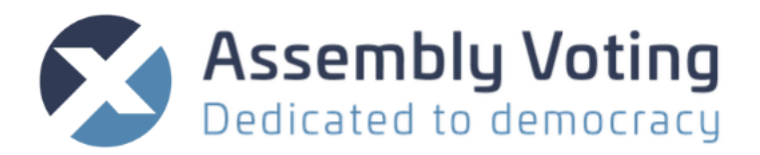

You will now get a confirmation that voter importer has been completed successful.

| Voter Impor                                                                                                    | ter #11            |  |  |  |  |  |  |
|----------------------------------------------------------------------------------------------------|--------------------|--|--|--|--|--|--|
| Uploaded $\rightarrow$ Map columns $\rightarrow$ Importing $\rightarrow$ Map values $\rightarrow$ Mapping $\rightarrow$ <b>Done</b> |                    |  |  |  |  |  |  |
| All voters have be                                                                                                    | een updated.       |  |  |  |  |  |  |
| 4 voters were impor                                                                                                    | ted                |  |  |  |  |  |  |
| 0 voter groups were                                                                                                    | created            |  |  |  |  |  |  |
| Created at                                                                                                    | dec 16, 2020 14:10 |  |  |  |  |  |  |
| Updated at                                                                                                    | dec 16, 2020 14:14 |  |  |  |  |  |  |

#### Filter

#### By choosing the filter option you can look up a voter by a search in factors

| Filters                                     | Identifier        | Search for a voter by identifier                                   |
|---------------------------------------------|-------------------|--------------------------------------------------------------------|
| Name                                        | Voter group       | Search for voter list by voter group                               |
| Voter group     \$       Ballot count     • | Ballot count      | Search for voter list by<br>number of ballots available<br>to them |
| Enabled ÷                                   | Enabled           | Search for a voter by disabled/enabled status                      |
| Have voted on                               | Demo              | Search for a voter by type<br>Demo voter or Voter.                 |
| Have not voted on 🗘                         | Have voted on     | Choose ballot to see voter who voted                               |
|                                             | Have not voted on | Choose ballot to see voter who did not leave a vote                |

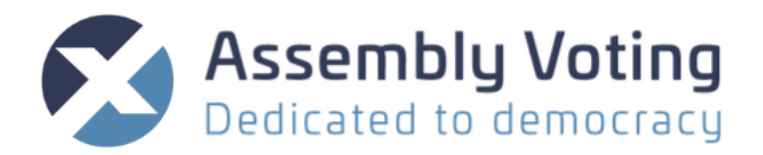

Editing or deleting a voter:

By clicking the "magnifying glass" Sy a voter, you have the option of editing or deleting the election code(s) is by standard hidden. You can reveal the election code – but this will be noted in the audit log.

You can also send an individual email and/or SMS to the voter if you have made email and/or SMS templates.

| Ballots               |                                                                 |
|-----------------------|-----------------------------------------------------------------|
| No associated ballots |                                                                 |
|                       |                                                                 |
| Voter Importer        |                                                                 |
| Voter Importer #40    | Status: done                                                    |
| voter importer #40    | Status: done                                                    |
|                       |                                                                 |
|                       |                                                                 |
|                       |                                                                 |
|                       |                                                                 |
|                       |                                                                 |
|                       |                                                                 |
|                       |                                                                 |
|                       |                                                                 |
|                       |                                                                 |
|                       |                                                                 |
|                       | Ballots No associated ballots Voter Importer Voter Importer #40 |

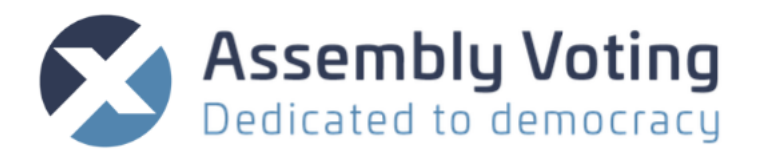

# Edit the voter details by clicking 🗹

| Edit voter                                                         | Identifier     | Be aware that         |
|--------------------------------------------------------------------|----------------|-----------------------|
| Identifier                                                         |                | identifier should be  |
| 4                                                                  |                | unique and optimal    |
| Name                                                               |                | not include sensitive |
| Mark Jensen                                                        |                | personal              |
| Email                                                              |                | information!          |
| mark@aion.dk                                                       | Name           | Voter name            |
| Mobile number                                                      | Email          | Voter amail           |
| 314092/9                                                           |                | Voter email           |
| Election Code 1  O Reveal                                          | Mobile number  | Voter mobile          |
| Public Key                                                         |                | number                |
| 0286e319a0e0cb7a8427aaca46de9f27b1e999bb84892b1e6fe49d2860c533d673 | Election code  | If you reveal it will |
| autogenerated if left blank                                        |                | be noted in audit     |
| Voter group                                                        |                | log                   |
|                                                                    | Public key     | Generated by the      |
| vegin<br>1                                                         | 7              | system                |
| Participating                                                      | Voter group    | Change voter group    |
| No answer 🗸 🗸                                                      | Weight         | Change weight         |
| Enabled                                                            | Participating  | Change                |
| Demo voter                                                         | 1 0            | participation status  |
| Update Voter Cancel                                                | Enabled        | Change status         |
|                                                                    |                | between               |
|                                                                    |                | enabled/disabled      |
|                                                                    | Demo voter     | Change Demo voter     |
|                                                                    | Denno voter    | on/off                |
|                                                                    | Lindoto votor/ |                       |
|                                                                    | Update voter/  | when done with        |
|                                                                    |                | changes – save        |
|                                                                    |                | changes by clicking   |
|                                                                    |                | "update voter"        |
|                                                                    | Cancel         | Cancel changes by     |
|                                                                    |                | clicking "Cancel"     |

# Sign ups

If you have enabled sign ups under Configuration then the voters tab. Here you can gain an overview of whom of your voters have signed up for the election.

| oigii upo      |            |                 |               |                   |          |
|----------------|------------|-----------------|---------------|-------------------|----------|
| More Na        | ame        |                 | Participating |                   | ✓ Search |
| Id             | Identifier | Name            | Voter group   | Participating     | Enabled  |
| <b>Q</b> 51165 | 4          | Mark Jensen     | voter         | No answer         | ×        |
| <b>Q</b> 51164 | 3          | Dennis Otzen    | voter         | No answer         | ×        |
| <b>Q</b> 51163 | 2          | Christian Banja | voter         | Participating     | ×        |
| <b>Q</b> 51162 | 1          | Maria Petersen  | voter         | Not participating | ~        |

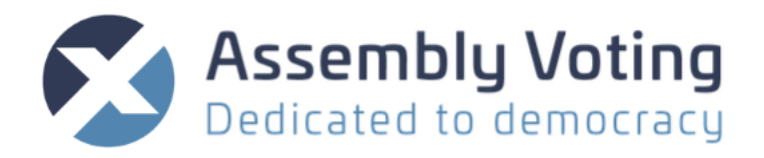

To return to the normal overview of the voters click on View all voters or if you want to download the participant list by click on

You are able to have as many disabled voters uploaded as you need but only a certain amount of them can be enabled. (If you want to see how many voters can be enabled for an event you can find this number for your organisation on the organisation level's summary tab). The sign up function gives you the possibility of gaining an overview of the amount of people who intend on participating in the event and enabling them to participate. The voters who have not answered the sign up will appear in the list as **No answer** and the voters who have answered will either appear with **Participating** or **Not participating**. If the voters have been uploaded as disabled you will be able to enable participating voters after they have signed up by clicking on

**Notice!** Once the election has been put into production mode and exited demo mode the voters can no longer login to the sign-up page. This means that if it has been set as a requirement in configuration that sign up is needed to participate in the event the voters who have "not answered" or have answered they will "not participate" are unable to login to the election.

#### How to enable a not signed up voter in production mode

To enable a voter to login after an election has started you will have to manually edit this on their voter profile in the voter tab.

| oters                                                          |                 |        |                  | remplates    | Live    | 1                | Frontend - |                             |
|----------------------------------------------------------------|-----------------|--------|------------------|--------------|---------|------------------|------------|-----------------------------|
| <sup>/ore</sup> Identifier                                     |                 |        |                  |              | 2       | /iew sign ups +  | • ± •      |                             |
| ×                                                              |                 |        | Name             |              |         |                  | Search     |                             |
| Identifier Name                                                | Voter group     | Weight | Sessions         | Ballot count | Enabled | Currently active | Demo       |                             |
| 51165 4 Mark Jensen                                            | voter           | 1      | 0                | 0            | ×       | ×                |            |                             |
| 51164 3 Dennis Otzen                                           | voter           | 2      | 0                | 0            | ~       | ×                |            |                             |
| 51163 2 Christian Banja                                        | voter           | 2      | 0                | 0            | ×       | ×                |            |                             |
| sinoz i Maria Petersen                                         | voter           | 1      | 1                | 0            | Ť.      | ^                |            |                             |
| Summary Configuration Slides Voter                             | r Groups Voters | Campa  | aigns Templ      | ates Live    |         | Frontend -       |            | Find the voter who you wish |
| Voter #51164                                                   | ß               | в      | allots           |              |         |                  |            | to edit their participation |
| Name                                                           |                 | N      | lo associated ba | llots        |         |                  |            | status                      |
| Dennis Otzen                                                   |                 | v      | oter Importe     | r            |         |                  |            |                             |
| 3                                                              |                 | V      | oter Importer #/ | 10           |         | Chatura dana     |            |                             |
| Weight                                                         |                 |        | oter importer #* | 10           |         | status: done     |            |                             |
| 2                                                              |                 |        |                  |              |         |                  |            |                             |
| voter group                                                    |                 |        |                  |              |         |                  |            |                             |
| Election Code 1                                                |                 |        |                  |              |         |                  |            |                             |
| Reveal                                                         |                 |        |                  |              |         |                  |            |                             |
| Enabled                                                        |                 |        |                  |              |         |                  |            |                             |
| Participating                                                  |                 |        |                  |              |         |                  |            |                             |
| ×                                                              |                 |        |                  |              |         |                  |            |                             |
| Created at mar 26, 2021 12:29<br>Updated at mar 29, 2021 15:26 |                 |        |                  |              |         |                  |            |                             |

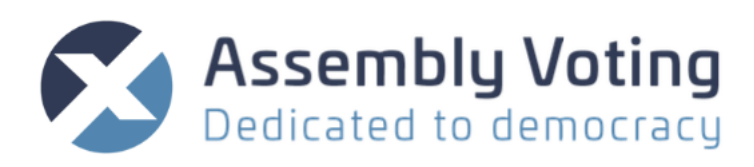

| Participating V No answer Not participating Participating                                                    | Edit status to participating                         |
|----------------------------------------------------------------------------------------------------|------------------------------------------------------|
| Participating Voter #51164 Name Dennis Otzen Identifier 3 Weight 2 Voter group voter                         | They will now be able to login and join the election |
| Election Code 1  Reveal  Enabled  Participating  Created at mar 26, 2021 12:29 Updated at mar 29, 2021 15:18 |                                                      |

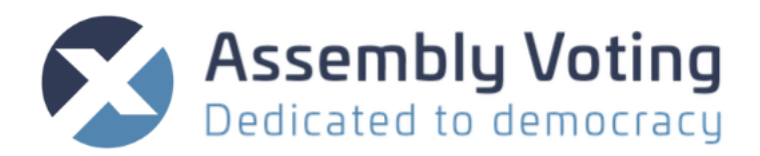

# **Templates tab**

Under the Templates tab you make your email and/or SMS Templates. You can search any existing Templates by using the filter option.

| General Ass  | sembly 2020   | Demo   |              |        |           |           |            |            |
|--------------|---------------|--------|--------------|--------|-----------|-----------|------------|------------|
| Summary      | Configuration | Slides | Voter Groups | Voters | Campaigns | Templates | Live       | Frontend - |
| Templat      | es            |        |              |        |           |           |            | + -        |
| Name         |               |        |              |        |           |           |            | Search     |
| ld           | Туре          | Na     | me           | Lo     | ocale     |           | Created at |            |
|              |               |        |              |        |           |           |            |            |
| No templates | found         |        |              |        |           |           |            |            |

Make New template by adding on the "+" and choose SMS or email.

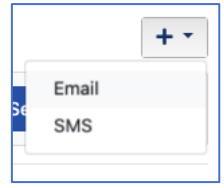

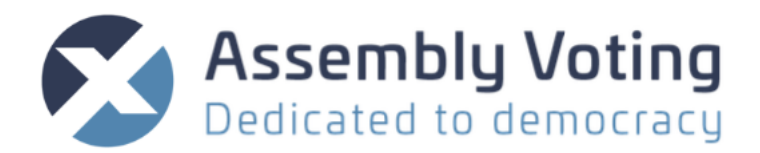

#### **Email Template**

Give your template a name and a subject (will be subject in the email) Make content in email and inject placeholders/attributes as below. Create template when done.

REMEMBER! Email is considered a safe media but avoid sending out sensitive personal information if possible.

| s used for tra                                                                |                                 |                             |                           |                                                                                                    |                                                                                                    |                                                                                                    |                                                                                                    |                                                                                                    |                                                                                                    |                                                                                                    |
|-------------------------------------------------------------------------------|---------------------------------|-----------------------------|---------------------------|----------------------------------------------------------------------------------------------------|----------------------------------------------------------------------------------------------------|----------------------------------------------------------------------------------------------------|----------------------------------------------------------------------------------------------------|----------------------------------------------------------------------------------------------------|----------------------------------------------------------------------------------------------------|----------------------------------------------------------------------------------------------------|
| s used for tra                                                                |                                 |                             |                           |                                                                                                    |                                                                                                    |                                                                                                    |                                                                                                    |                                                                                                    |                                                                                                    |                                                                                                    |
| s used for tra                                                                |                                 |                             |                           |                                                                                                    |                                                                                                    |                                                                                                    |                                                                                                    |                                                                                                    |                                                                                                    |                                                                                                    |
| s used for tra                                                                |                                 |                             |                           |                                                                                                    |                                                                                                    |                                                                                                    |                                                                                                    |                                                                                                    |                                                                                                    |                                                                                                    |
|                                                                               | inslating                       | autogene                    | erated b                  | outtons                                                                                                    | s and te                                                                                                    | exts in                                                                                                    | the temp                                                                                                    | plate                                                                                                    |                                                                                                    |                                                                                                    |
|                                                                               |                                 |                             |                           |                                                                                                    |                                                                                                    |                                                                                                    |                                                                                                    |                                                                                                    |                                                                                                    |                                                                                                    |
| ion                                                                           |                                 |                             |                           |                                                                                                    |                                                                                                    |                                                                                                    |                                                                                                    |                                                                                                    |                                                                                                    |                                                                                                    |
|                                                                               |                                 |                             |                           |                                                                                                    |                                                                                                    |                                                                                                    |                                                                                                    |                                                                                                    |                                                                                                    |                                                                                                    |
| ¶_ B                                                                          | / 6                             | Ð A                         | Α.                        | A <sup>2</sup>                                                                                                    | A <sub>2</sub>                                                                                                    | °°_                                                                                                    | <u>لم</u>                                                                                                    |                                                                                                    |                                                                                                    |                                                                                                    |
|                                                                               | = -                             | ⊞                           | $\mathbf{T}_{\mathbf{x}}$ |                                                                                                    |                                                                                                    |                                                                                                    |                                                                                                    | 20                                                                                                    | Injectable voter att                                                                                                    | ributes                                                                                                    |
| you will fir<br>mbly.<br>he site on t<br>your elect<br>ode_1}<br>ard to seeii | nd infor<br>his but!<br>ion cod | mation<br>ton:<br>le to log | on ho                     | w to a                                                                                                    | acces                                                                                                    | s the                                                                                                    | digital                                                                                                    |                                                                                                    | Name<br>Election Code 1<br>Election Code 2<br>Election Code 3<br>Login link<br>Automatic login link<br>Sign up link                                                                                                    | %{name}<br>%{election_code_1}<br>%{election_code_2}<br>%{election_code_3}<br>%{login_link}<br>%{auto_login_link}<br>%{sign_up_link}                                                                                         |
| ting                                                                          |                                 |                             |                           |                                                                                                    |                                                                                                    |                                                                                                    |                                                                                                    |                                                                                                    | Email<br>Mobile number                                                                                                    | %{email}<br>%{phone}                                                                                                    |
|                                                                               | on                              | on                          | on                        | on<br>■ B / S A B.<br>= E E = - E T.<br>you will find information on hormally.<br>he site on this button:<br>your election code to login:<br>ode_1}<br>ard to seeing you | 1       B       6       A.       A.       A.         =       =       -       III       T_x       IIII       IIIII       IIIIIIIIIIIIIIIIIIIIIIIIIIIIIIIIIIII | I       B       I       A       II       A'       A;         I       II       II       II       II       III       III         i}       you will find information on how to access mbly.       IIIIIIIIIIIIIIIIIIIIIIIIIIIIIIIIIIII | I       B       I       G       A       I       A <sup>+</sup> A <sup>+</sup> | I       B       I       O       A       II       A       A | I       B       /       S       A       M       A       A | I B / A A A A A   I B / A A A A A   I I B / A A A A   I I I I I I I   I I I I I I I   I I I I I I II   I I I II II III   I I III III III III   I III III III III III   I III IIII IIII IIIIIIIIIIIIIIIIIIIIIIIIIIIIIIIIIIII |

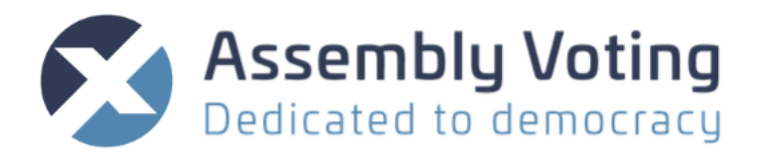

#### **SMS** Template

Give your template a name and a subject (will be subject in the sms) Make content in SMS and inject placeholders/attributes as below Create or update template when done

REMEMBER! SMS is NOT considered a safe media, avoid sending out sensitive personal information in SMS.

A SMS is taxed as 2 SMS if exceeding 160 characters including spaces and line breaks

| New SMS Template                                                                          |                                     |                     |
|-------------------------------------------------------------------------------------------|-------------------------------------|---------------------|
| Name                                                                                      |                                     |                     |
| Welcome SMS                                                                               |                                     |                     |
| Locale                                                                                    |                                     |                     |
| English                                                                                   |                                     |                     |
| The chosen locale is used for translating autogenerated buttons and texts in the template |                                     |                     |
| Message                                                                                   |                                     |                     |
| Dear %{name}                                                                              |                                     |                     |
| Welcome to the election                                                                   | Injectable voter attri<br>Attribute | butes<br>Inject Key |
| %{login_link}                                                                             | Identifier                          | %{identifier}       |
|                                                                                           | Name                                | %{name}             |
|                                                                                           | Election Code 1                     | %{election_code_1}  |
|                                                                                           | Election Code 2                     | %{election_code_2}  |
|                                                                                           | Election Code 3                     | %{election_code_3}  |
|                                                                                           | Login link                          | %{login_link}       |
|                                                                                           | Automatic login link                | %{auto_login_link}  |
|                                                                                           | Email                               | %{email}            |
|                                                                                           | Mobile number                       | %{phone}            |
|                                                                                           |                                     |                     |
| Create Template Cancel                                                                    |                                     |                     |

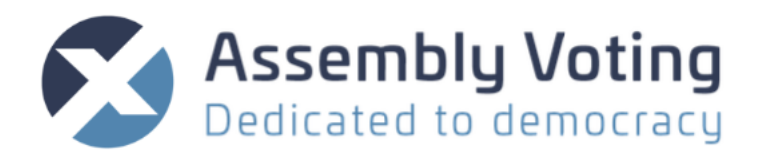

# **Campaign tab**

Under the Campaigns tab you make your email and/or SMS campaigns. You can search any existing campaigns by using the filter option.

| General Ass  | embly 2020    | Demo       |              |        |           |           |           |            |
|--------------|---------------|------------|--------------|--------|-----------|-----------|-----------|------------|
| Summary      | Configuration | Slides     | Voter Groups | Voters | Campaigns | Templates | Live      | Frontend - |
| Campai       | gns           |            |              |        |           |           |           | + -        |
| Name         |               |            |              |        |           |           |           | Search     |
| ld Type      | Name          | Recipients | Criter       | ia     | Template  | Status    | Scheduled | Created at |
| No campaigns | found         |            |              |        |           |           |           |            |

#### New SMS Campaign

| New SMS Campaign                                      | Name                                 | Pick a name to make it easier to find in the backend.                                |
|-------------------------------------------------------|--------------------------------------|--------------------------------------------------------------------------------------|
| Name                                                  | Sender                               | Sender of SMS                                                                        |
| Pick a name to make it easier to find in the backend. | Recipient group                      | Choose recipient group(s) based on voter groups                                      |
| Sender                                                | Recipient criteria                   | Choose criteria in combination                                                       |
| E-Voting                                              | ✓ No criteria<br>Has never signed in | with voter group                                                                     |
| Recipient groups Uoter group containing all voters    | Has signed in<br>Has voted           |                                                                                      |
| □ Voters for Ballot 2                                 | Template                             | Choose a template                                                                    |
| Recipient criteria No criteria                        | Create campaign                      | Creates campaign you have<br>configured and takes you to<br>timing for the send out. |
| Create Campaign Cancel                                | Cancel                               | Cancels the campaign and<br>takes you back to campaign<br>overview                   |

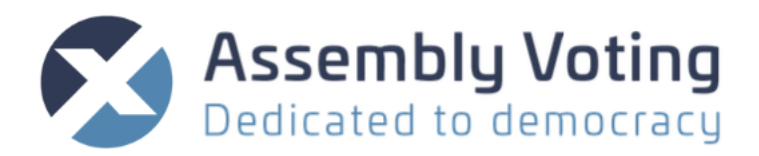

| Sch | nedu     | led | send | d out | t   | 1   | mmedia | ate send ou |
|-----|----------|-----|------|-------|-----|-----|--------|-------------|
|     |          |     |      |       |     |     |        |             |
| •   | <b>∧</b> | 00  | tobe | r- 2  | 020 | •   |        |             |
| Sun | Mon      | Tue | Wed  | Thu   | Fri | Sat | 15:55  | put now     |
| 27  | 28       | 29  | 30   | 1     | 2   | з   | 16:00  |             |
| 4   | 5        | 6   | 7    | 8     | 9   | 10  | 16:05  |             |
| 11  | 12       | 13  | 14   | 15    | 16  | 17  | 16:10  |             |
| 18  | 19       | 20  | 21   | 22    | 23  | 24  | 16:15  |             |
|     | 0.0      | 07  | - 00 | 00    | 20  | 0.1 | 10.00  |             |

When campaign has been created you are given the option to send it out now or schedule for later send out.

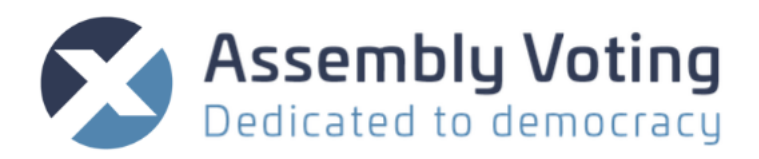

#### Email Campaign:

| New Email Campaign                                    | Name                       | Pick a name to make it easier to find in the backend.                                |
|-------------------------------------------------------|----------------------------|--------------------------------------------------------------------------------------|
| Name                                                  | Sender                     | Sender of email                                                                      |
| Pick a name to make it easier to find in the backend. | Recipient group            | Choose recipient group(s) based on voter groups                                      |
| Sender                                                | Recipient criteria         | Choose criteria in combination                                                       |
| Assembly Voting                                       | ✓ No criteria              | with voter group                                                                     |
| Recipient groups                                      | Has signed in<br>Has voted |                                                                                      |
| Voters for Ballot 2                                   | Template                   | Choose a template                                                                    |
| Recipient criteria No criteria Template               | Create campaign            | Creates campaign you have<br>configured and takes you to<br>timing for the send out. |
| Create Campaign Cancel                                | Cancel                     | Cancels the campaign and takes you back to campaign overview                         |

When campaign has been created you are given the option to send it out now or schedule for later send out.

| Campaign was successibility created.                                                              |   |         |                                          |                                                     |                                                                              |                                                                                 |                                                |                                   |                                                                |                              |
|---------------------------------------------------------------------------------------------------|---|---------|------------------------------------------|-----------------------------------------------------|------------------------------------------------------------------------------|---------------------------------------------------------------------------------|------------------------------------------------|-----------------------------------|----------------------------------------------------------------|------------------------------|
| Campaign: Welcome email                                                                           | 2 | The can | npaign                                   | is rea                                              | ady f                                                                        | or se                                                                           | nd o                                           | ut                                | Re                                                             | ady                          |
| Recipient groups                                                                                  |   | Schee   | duled sen                                | d out                                               |                                                                              |                                                                                 | Imme                                           | diate                             | send out                                                       |                              |
| eneral<br>ecipient criteria<br>o criteria                                                         |   | Send    | d on scheo                               | dule                                                |                                                                              |                                                                                 | Se                                             | end ou                            | t now                                                          |                              |
| recipients in the selected group.                                                                 |   |         |                                          |                                                     |                                                                              |                                                                                 |                                                |                                   |                                                                |                              |
| xample message                                                                                    |   |         |                                          |                                                     |                                                                              |                                                                                 |                                                |                                   |                                                                |                              |
| From: Assembly Voting <noreply@mail.assembly-voting.com></noreply@mail.assembly-voting.com>       |   |         |                                          |                                                     |                                                                              |                                                                                 |                                                |                                   |                                                                |                              |
| Dear Anders Andersen                                                                              |   |         | The<br>out                               | can                                                 | npai                                                                         | ign is                                                                          | s re                                           | ady                               | for se                                                         | end 🖪                        |
| Subject: Welcome         Dear Anders Andersen         Welcome to the election         Go to login |   |         | The<br>out<br>scr                        | can                                                 | npai<br>ed se                                                                | ign is                                                                          | s re                                           | ady<br>ı                          | for se                                                         | end 🖪                        |
| Dear Anders Andersen Welcome to the election Go to login                                          |   |         | The<br>out<br>sch                        | can<br>nedul                                        | npai<br>ed se<br>Octo                                                        | ign is<br>nd ou                                                                 | s re<br>t                                      | ady<br>I                          | for se                                                         | end 🖪                        |
| Dear Anders Andersen Welcome to the election Go to login                                          |   |         | The<br>out<br>sch                        | can<br>nedul                                        | npai<br>ed se<br>Octol                                                       | ign is<br>nd our<br>ber - 2<br>ed Thu                                           | t<br>2020 -                                    | ady<br>I<br>Sat                   | mmedia                                                         | end R<br>ate send<br>put now |
| Bubject: Welcome Dear Anders Andersen Welcome to the election Go to login                         |   |         | The out<br>sch                           | Can<br>nedula                                       | Octol<br>Tue Wi<br>29 (1)                                                    | ign is<br>nd out<br>ber - 2<br>ed Thu<br>30 1                                   | t<br>2020 -<br>Fri<br>2                        | ady<br>I<br>Sat                   | mmedia                                                         | end R<br>ate send            |
| Dear Anders Andersen Welcome to the election Go to login                                          |   |         | The<br>out<br>sch<br>l<br>sun<br>27<br>4 | Mon 1<br>28<br>5                                    | Octol<br>Tue W<br>29 3<br>6                                                  | ign is<br>nd out<br>ber - 2<br>ed Thu<br>30 1<br>7 8                            | t<br>2020 -                                    | ady<br>I<br>Sat<br>3<br>10        | for se<br>Immedia                                              | end R<br>ate send            |
| Dear Anders Andersen Welcome to the election Go to login                                          |   |         | The out<br>sch                           | Can<br>edula                                        | Octol           Tue         W/           29         3           6         13 | ign is<br>nd our<br>ber - 2<br>ed Thu<br>30 1<br>7 8<br>14 15                   | t<br>2020 -<br>Fri<br>2<br>9<br>16             | Sat<br>3<br>10                    | for se<br>Immedia<br>16:00<br>16:05<br>16:10<br>16:15<br>16:20 | end R<br>ate send            |
| Subject: Welcome Dear Anders Andersen Welcome to the election Go to login                         |   |         | The out<br>sch                           | Can<br>nedula<br>Mon 4<br>28<br>5<br>12<br>19<br>26 | Octol<br>700 W<br>6 6<br>113 1<br>20 2<br>27 2                               | ign is<br>nd out<br>ber - 2<br>ed Thu<br>30 1<br>7 8<br>14 15<br>21 22<br>28 29 | t<br>2020 -<br>Fri<br>2<br>9<br>16<br>23<br>30 | ady<br>Sat<br>3<br>10<br>17<br>24 | <b>16:00</b><br>16:05<br>16:10<br>16:15<br>16:20<br>16:25      | ate send                     |

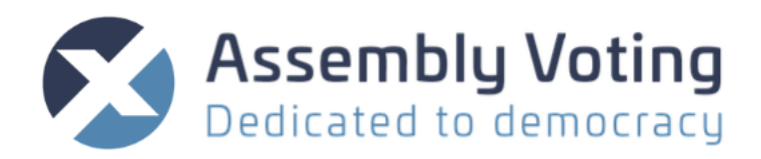

# ALERT GUIDE

This feature will alert you of any errors your elections have.

Alert guide can be accessed by clicking on the orange triangle \_\_\_\_\_ on the right side of the window.

| A 38 matters require attention        | Ċ        |
|---------------------------------------|----------|
| General Assembly 2020                 | Election |
| Title is missing a translation for da | ¥        |
| Slides 17 19                          |          |
| <ul> <li>Voter importers 1</li> </ul> |          |

There are three types of alerts:

- 1. Critical alerts are highlighted in red
- 2. Warning alerts are highlighted in yellow
- 3. Suggestion alerts are highlighted in blue

As the name indicates critical alerts should be resolved before initiating the event or else the presentation of the election will not function optimally. Similarly, should the warning alerts be resolved before running the election event. The suggestion alerts are however not critical to solve, but an indicator that a task was not finished properly.

The alert guide helps you to locate the errors. The location of the errors can be accessed by clicking on the wrench tool  $\checkmark$  next to each error.

If you make changes and the alerts remains in the alert guide window, try to update the alert guide by clicking the refresh button C. If the alert persists perhaps the error was not fixed properly.

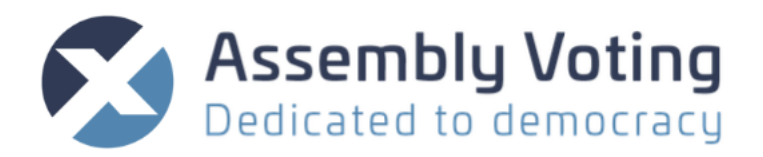

# **LIVE & PRESENTATION MODE**

The "Live" tab is where the conductor of the meeting controls the slideshow as well as the election, when the meeting begins.

| General Assembly 2020       Demo         Summary       Configuration       Slides       Voter Groups       Voters       Campaigns       Templates       Live       Frontend ▼         Welcome to Live         Live is where you conduct the election, view results on the fly and communicate with the voters through the user modules. The presentation window provides a fullscreen view with slide navigation, results overview and a sidebar with the enabled user modules.         Start the presentation by opening the presentation window and selecting a slide to present.         Image: Presentation window | Presentation<br>window<br>Initiate the<br>election<br>event | Access to the<br>presentation<br>window<br>Switching<br>from Demo<br>mode to In<br>Progress |
|----------------------------------------------------------------------------------------------------|-------------------------------------------------------------|---------------------------------------------------------------------------------------------|
| The election event is not initiated         • Demo voters can login and use the system.         • Voters can not follow the presentation.         • Use of the system is not monitored.         Initiate the election event         Initiate the election event         Initiate the election event                                                                                                    | Reset all<br>ballots                                        | mode.<br>The function<br>will reset all<br>ballots and<br>results.                          |
| Archived election events No archived events to show                                                                                                    | Reset user<br>modules                                       | The function<br>resets the<br>modules                                                       |
|                                                                                                    |                                                             | amendments,<br>amendments,<br>candidacies,<br>and<br>highlights.                            |
|                                                                                                    | Download<br>results                                         | The function<br>downloads<br>results.                                                       |
|                                                                                                    | Archived<br>election<br>events                              | This is an<br>overview of<br>all concluded<br>elections.                                    |

#### Modes of Presentation

The presentation mode exists in two modes:

- 1. Demo
- 2. Production

Demo mode is turned on by default when the event is created. In this mode users/operators are able to test the election with demo voters before running the real event. In this mode voters who are not demo voters are unable to login to the election.

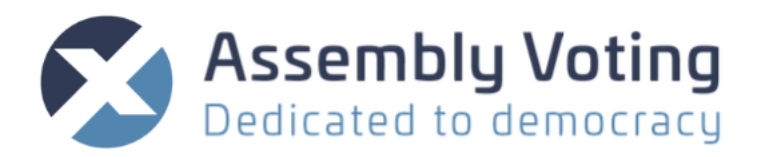

To enter Production mode (also referred to as to initiate the election) and enable voters to participate click on the orange button "Initiate the election event". The following prompt will appear which is necessary to confirm:

| Initiate the election                                                                                                    | event                                                                        | :                                                                                     | × |
|----------------------------------------------------------------------------------------------------|------------------------------------------------------------------------------|---------------------------------------------------------------------------------------|---|
| <ul> <li>Initiating the election e</li> <li>All ballots, commer<br/>suggestions are res</li> <li>Demo voters can m</li> <li>Production voters c</li> <li>Initation of the syst</li> </ul> | vent will d<br>ats, amend<br>set.<br>o longer lo<br>can login.<br>em will be | <b>to the following:</b><br>ments and candidacy<br>g in.<br>monitored for accounting. |   |
|                                                                                                    | Close                                                                        | Initiate the election event                                                           |   |

Once confirmed the window will update to Production mode and the election event is now ready to begin.

| General Ass                                               | embly 2020                                                                                            | Production                                   | 1                                         |                             |                                      |                                   |                             |                                                  |
|-----------------------------------------------------------|----------------------------------------------------------------------------------------------------|----------------------------------------------|-------------------------------------------|-----------------------------|--------------------------------------|-----------------------------------|-----------------------------|--------------------------------------------------|
| Summary                                                   | Configuration                                                                                         | Slides                                       | Voter Groups                              | Voters                      | Campaigns                            | Templates                         | Live                        | Frontend -                                       |
|                                                           |                                                                                                    |                                              |                                           |                             |                                      |                                   |                             |                                                  |
| The election                                              | n event has been i                                                                                    | nitiated                                     |                                           |                             |                                      |                                   |                             | ×                                                |
|                                                           |                                                                                                    |                                              |                                           | Welcor                      | ne to Live                           | •                                 |                             |                                                  |
| Live is where                                             | ou conduct the e provides a fu                                                                        | lection, viev<br>Ilscreen vie                | v results on the fl<br>w with slide navig | y and comn<br>jation, resul | nunicate with th<br>Its overview and | e voters throug<br>a sidebar with | h the user m<br>the enabled | odules. The presentation window<br>user modules. |
|                                                           | Start t                                                                                               | the present                                  | ation by opening                          | g the prese                 | ntation window                       | v and selectin                    | g a slide to p              | resent.                                          |
|                                                           |                                                                                                    |                                              |                                           | Presen                      | tation windov                        | N                                 |                             |                                                  |
| The elec<br>Initiated: m<br>• Demo<br>• Produ<br>• Use of | ction event is<br>har 26, 2021 13:49<br>voters can not log<br>ction voters can lo<br>the system is mo | g in prog<br>g in.<br>ogin.<br>nitored for a | ITESS                                     |                             |                                      |                                   |                             |                                                  |
| Conclude                                                  | the election event                                                                                    |                                              |                                           |                             |                                      |                                   |                             | allots 🔷 Reset user modules                      |
|                                                           |                                                                                                    |                                              |                                           |                             |                                      |                                   |                             |                                                  |
| Archive                                                   | d election ev                                                                                         | ents                                         |                                           |                             |                                      |                                   |                             |                                                  |
|                                                           |                                                                                                    |                                              |                                           | No archived                 | l events to show                     | /                                 |                             |                                                  |

#### Conclude event

Once the presentation window has been exited and the event has ended it is important for the operator/user to press the "conclude event" in the Live tab to disable the registration of system use.

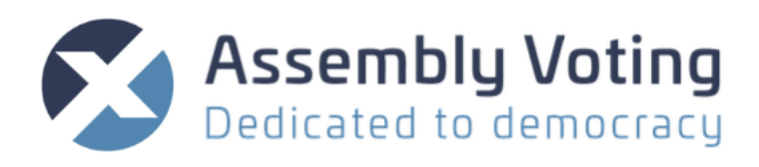

| ncluding the ele                                   | ction event will do the following:        |
|----------------------------------------------------|-------------------------------------------|
| <ul> <li>A collective re</li> </ul>                | port of the results will be generated.    |
| <ul> <li>A report of all<br/>generated.</li> </ul> | actions throughout the event will be      |
| <ul> <li>The election s</li> </ul>                 | witches back to being "Demo".             |
| <ul> <li>Demo voters c</li> </ul>                  | an access and use the system.             |
| <ul> <li>Production vol</li> </ul>                 | ters can not follow the presentation.     |
| <ul> <li>Length of the</li> </ul>                  | event is registered in accounting report. |

When clicked and the prompt has been confirmed and closed the mode will change back to Demo mode. Note that now the section "Archived election events" has been updated with the data from the latest election event.

| Recently conc                   | less than a minute ag           |                        |                            |
|---------------------------------|---------------------------------|------------------------|----------------------------|
| Initiated<br>mar 26, 2021 13:50 | Concluded<br>mar 26, 2021 13:51 | <b>Event days</b><br>1 |                            |
| Download result                 | report d. Downlo                | ad results 🛛 🍳 [       | Download user module data  |
| Archived elect                  | tion events                     |                        |                            |
|                                 |                                 | N                      | No archived events to show |

In Archived election events the data from all the produced events can be viewed and downloaded.

## **Presentation window**

First step is to click the "Presentation mode". Everybody with voter or observer access will now be able to login and see the first slide the presenter marks as active by clicking on it in the "Slide navigation" to the left.

## Overview – managing the conference

The meeting operator or user will have an overview with a

- 1. Presentation window on top in the center,
- 2. Left Slide navigation bar slide navigation, as well as stop presentation
- 3. **Result overview** of the ballots in bottom menu.
- 4. Slide navigation and ballot handling below presentation window
- 5. Comments, Amendments, candidates and Highlight overview in top right
- 6. Voters numbers right bottom bar as well as **exit presentation mode**.

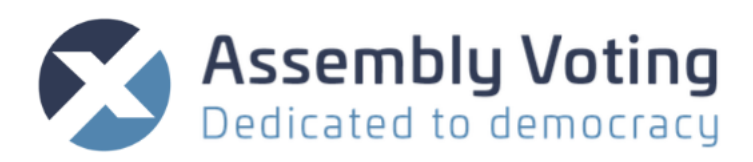

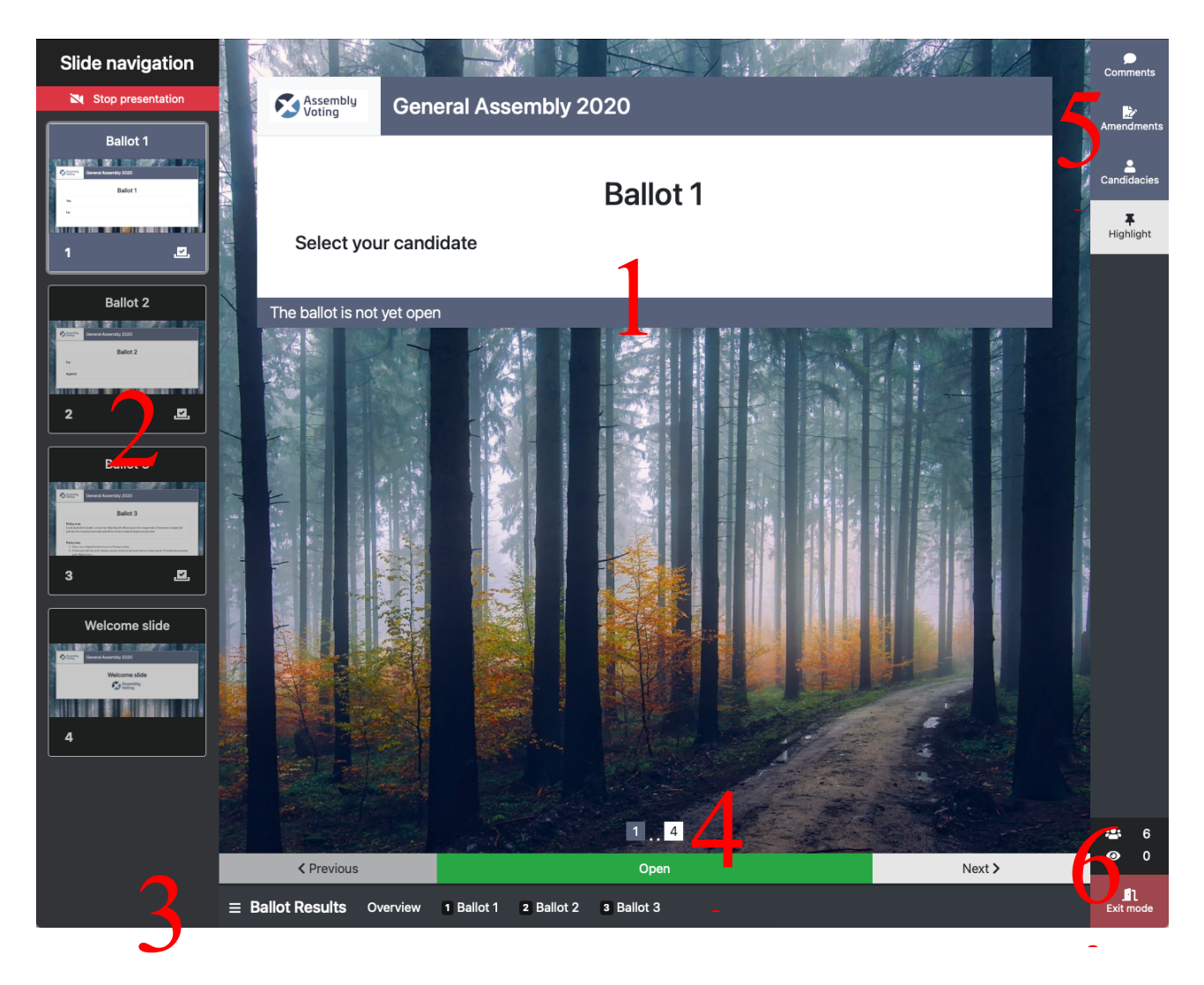

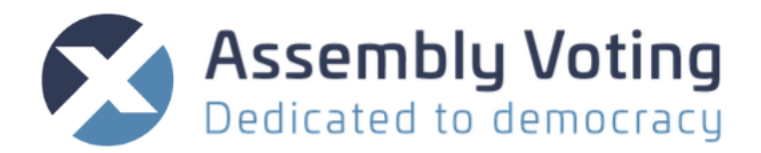

It is possible to stop the presentation, by clicking "Stop presentation" in top right corner.

Stop presentation
. Change slide for the audience by clicking "Previous" and "Next" in the presentation window or click a slide in the navigation window.

# 1. Presentation window

Presenter will in the presentation window see the actual slide. Small numbers in the bottom of the window shows number of slides and what number slide you are at.

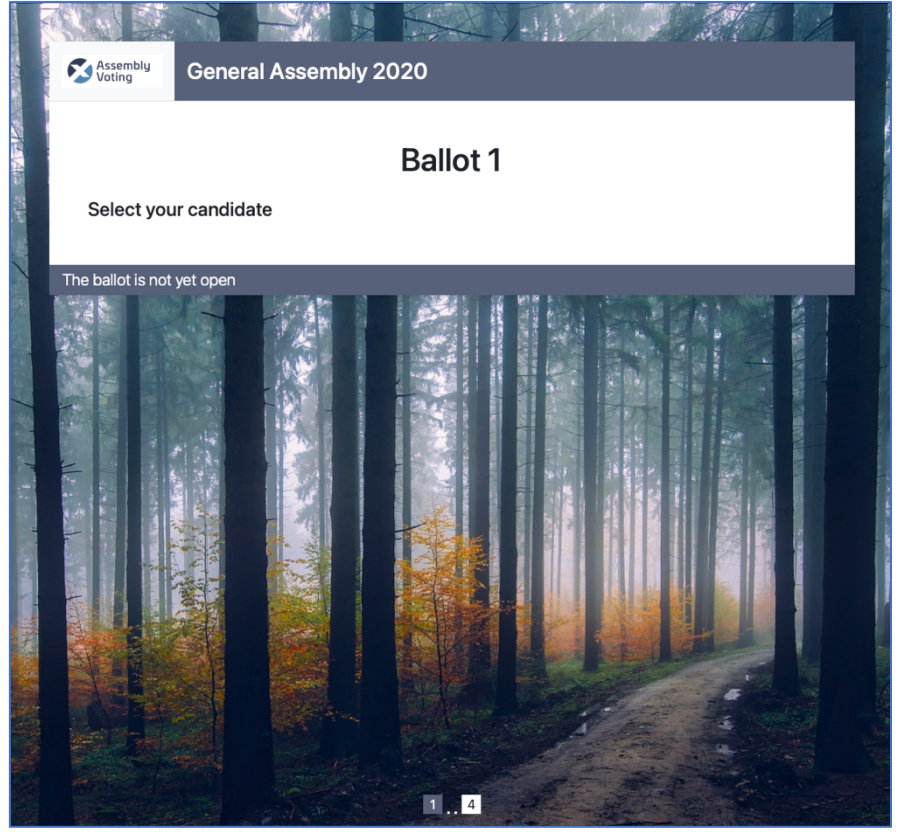

# 2. Ballot handling

Navigating ballots

You can use the arrows to go to next and go to previous slide

| < Previous | Open | Next > |
|------------|------|--------|
|            |      |        |

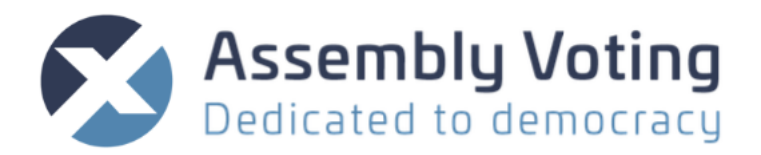

#### Conducting an election on a Ballot Slide

Meeting conductor will on ballots have the option of opening the elections for votes.

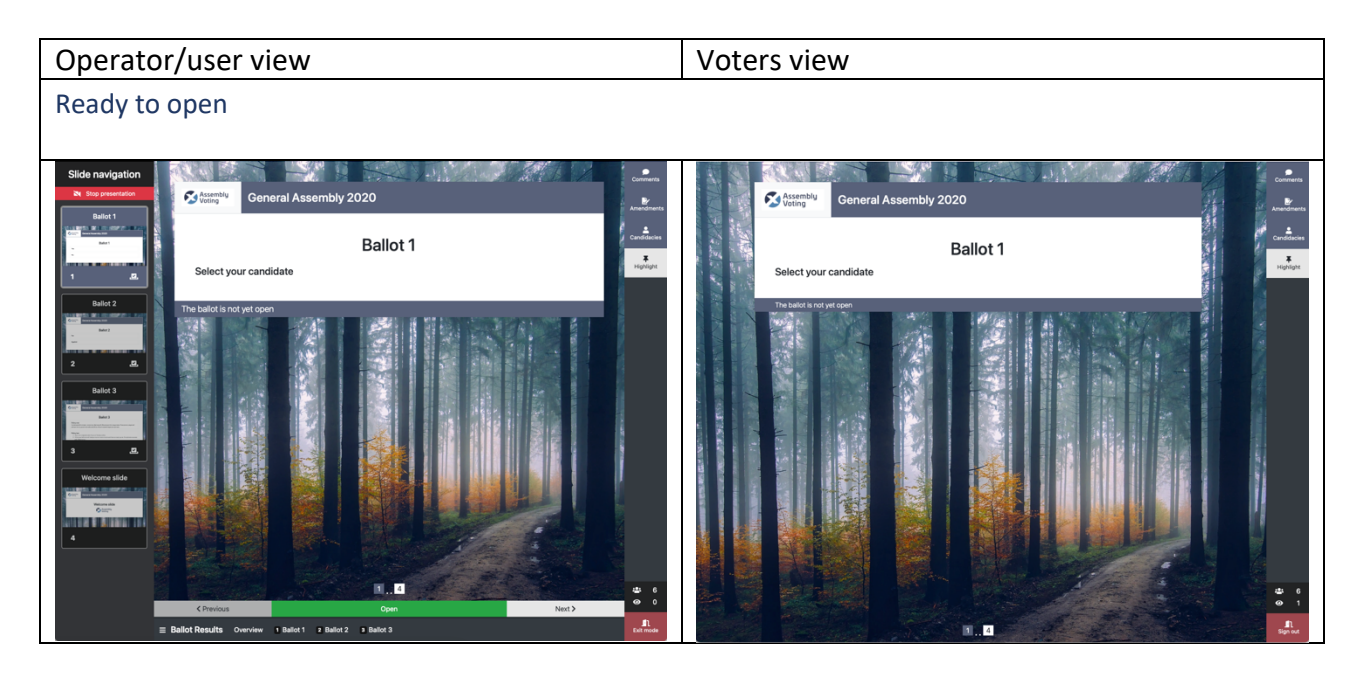

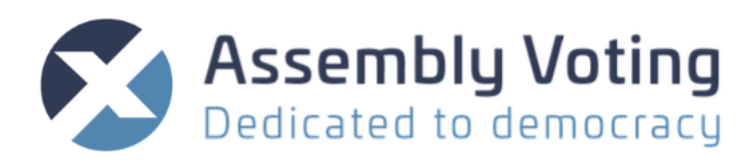

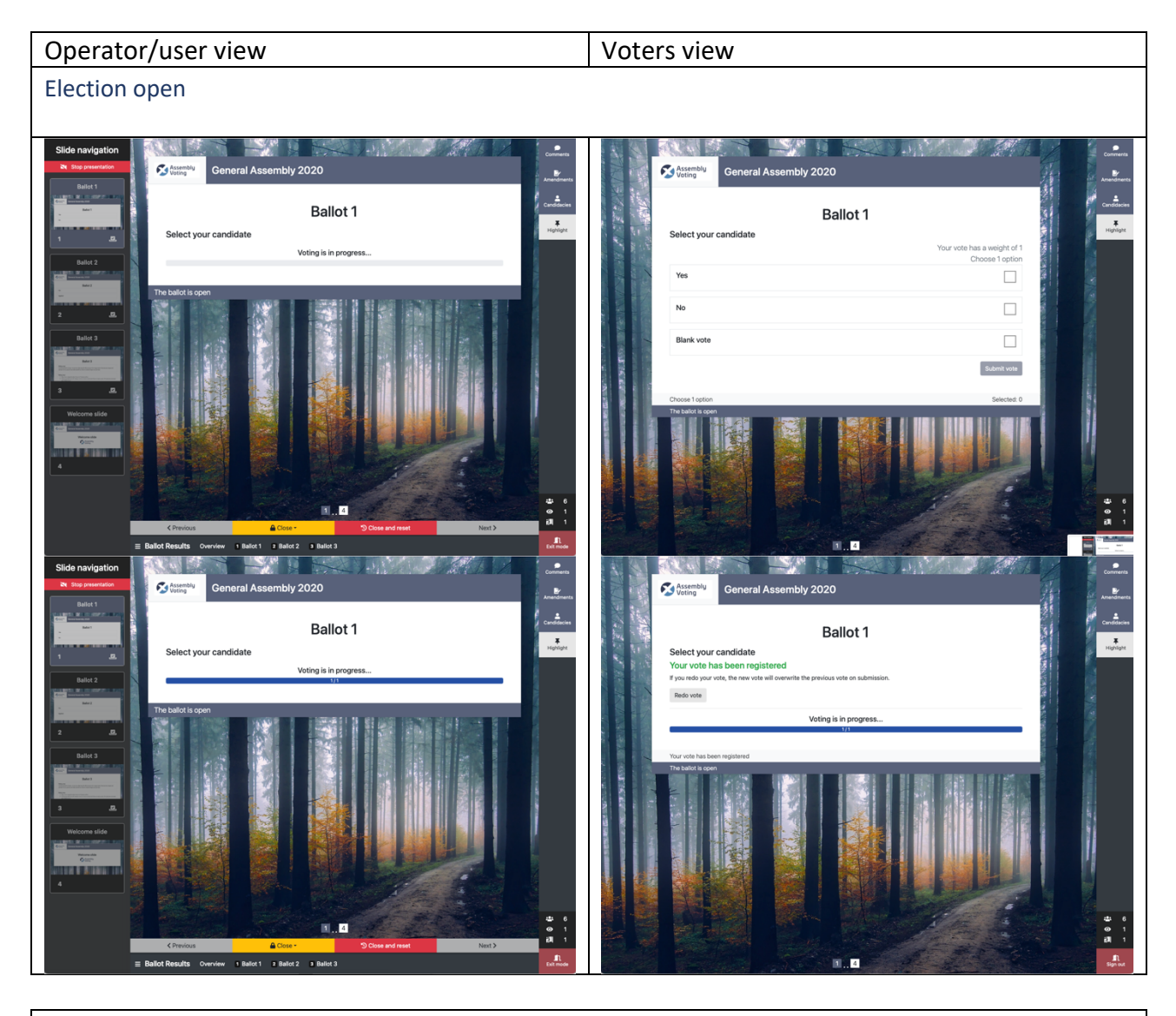

Closing or timing closure of the election Meeting conductor has the following options for timing the closing of the election.

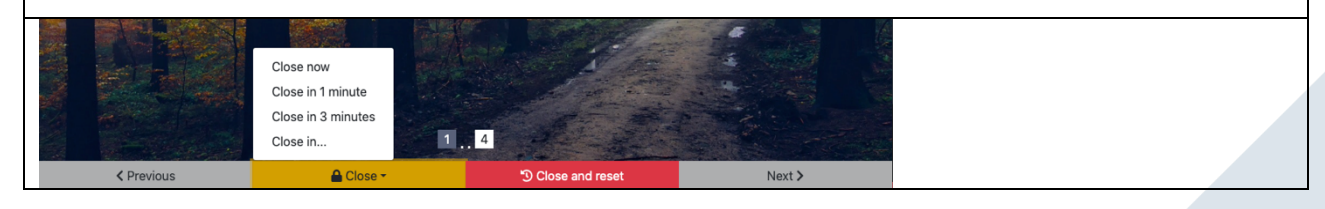

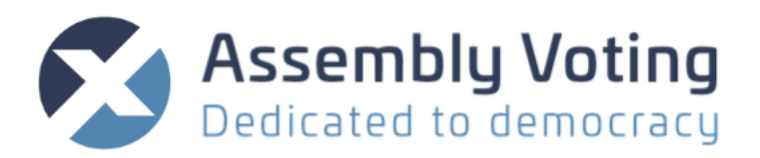

#### Calculate result

When the election is closed the meeting conductor has the option to calculate the result and withhold results or to publicise for all participants to see results. If withheld – backend users have the possibility to see the result in the bottom menu bar.

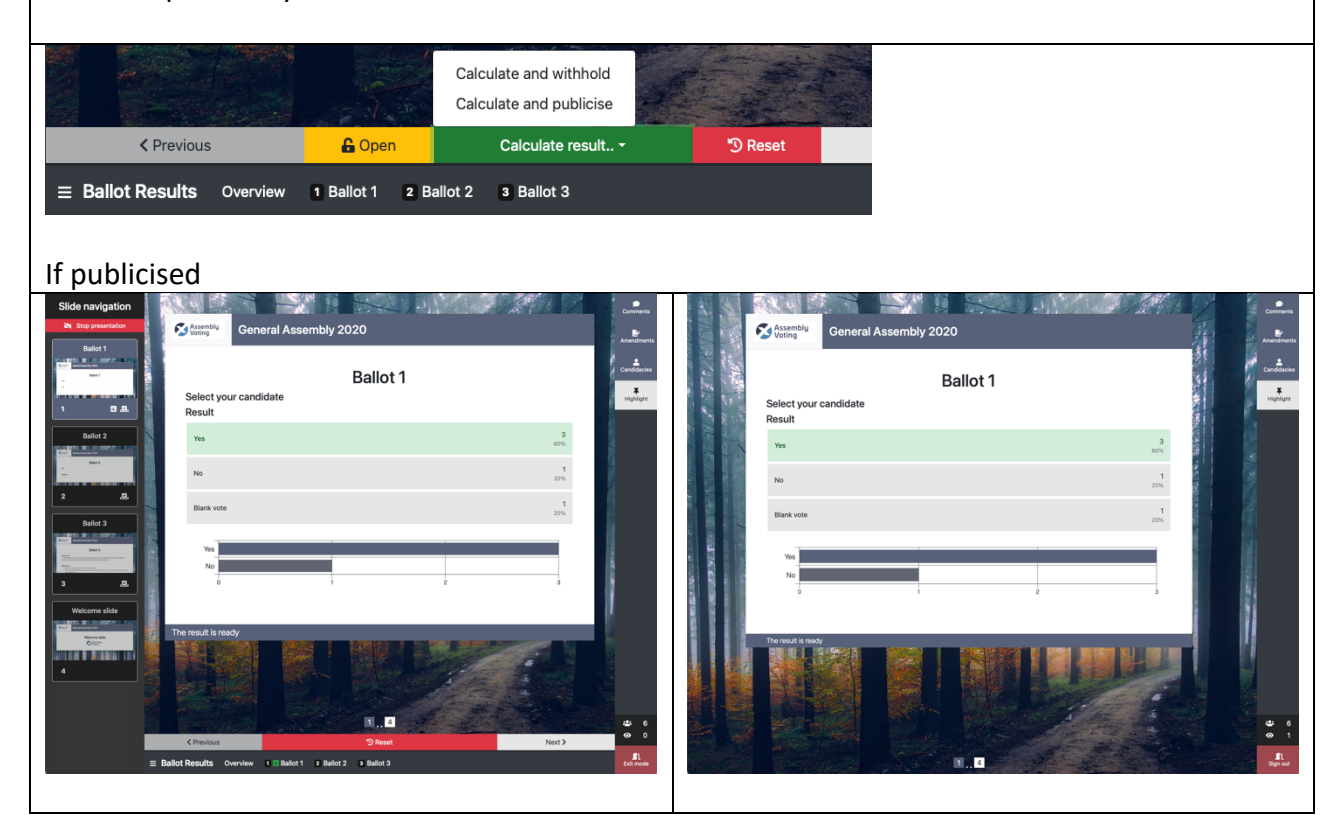

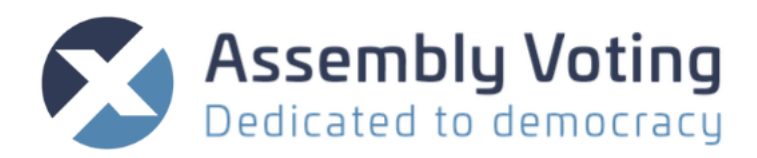

# 3. Bottom result overview

≡ Ballot Results Overview 3 Normal ballot 4 Ranked 5 🖬 Split

#### Click small menu to find specific ballot

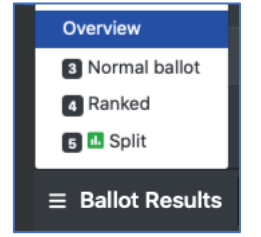

Click overview to get status on the different ballots. Information is updated, when ballot is closed. You can see Information about:

- State,
- Voters eligible present,
- Participation Eligibles present
- Votes

|     |                         |                 | ~                           |       |                                    |
|-----|-------------------------|-----------------|-----------------------------|-------|------------------------------------|
|     | Ballot                  | State           | Voters<br>Eligibles present | Votes | Participation<br>Eligibles present |
|     | Normal ballot           | new             |                             |       |                                    |
|     | Ranked                  | closed          | 0                           | 0     | NaN%                               |
|     | Split                   | finished        | 1                           | 1     | 100%                               |
|     | Overall                 |                 |                             |       | NaN%                               |
|     |                         |                 |                             |       |                                    |
| ≡ E | Ballot Results Overview | 3 Normal ballot | 4 Ranked 5 🛄 Split          |       |                                    |

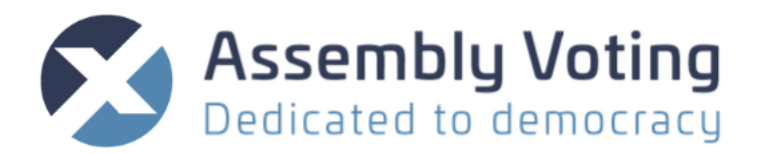

#### Ballot overview

Click a ballot to get the following information and actions:

|   |                                                                          | ~          |                |                      |                   |                   |
|---|--------------------------------------------------------------------------|------------|----------------|----------------------|-------------------|-------------------|
|   | Normal ballot<br>Awaiting decision                                       |            | ✓ Passed       | × Not passed         | 🛓 Download result | ් Reset           |
|   | Result                                                                   |            |                |                      |                   |                   |
|   | 1                                                                        |            |                |                      |                   | <b>30</b><br>100% |
|   | 2                                                                        |            |                |                      |                   | <b>0</b><br>0%    |
|   | There were 1 voters present for this ballot                              |            |                |                      |                   |                   |
|   | 5 voters are assigned to this ballot                                     |            |                |                      |                   |                   |
|   | According to consensus requirements, at least 20%(6) of the votes (30 vo | otes prese | nt) must agree | e, before the result | is valid.         |                   |
| ≡ | Ballot Results Overview 3 🖪 Normal ballot 4 Ranked 5                     | Split      |                |                      |                   |                   |

#### Information:

Result Comments for result

#### Actions:

Optionally mark the result as passed or not passed. Download result as .csv Reset ballot

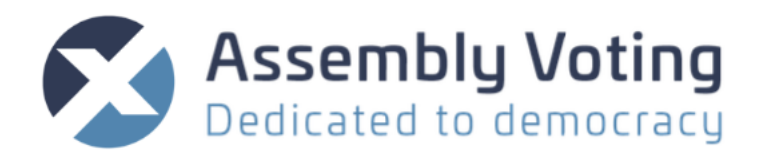

# 4. Left side presentation bar

In the left side presentation bar you can navigate the slides as well as you can stop the presentation.

If voters are logged in and you stop presentation screen, they will get a message the "No slide is active" until you reopen the presentation.

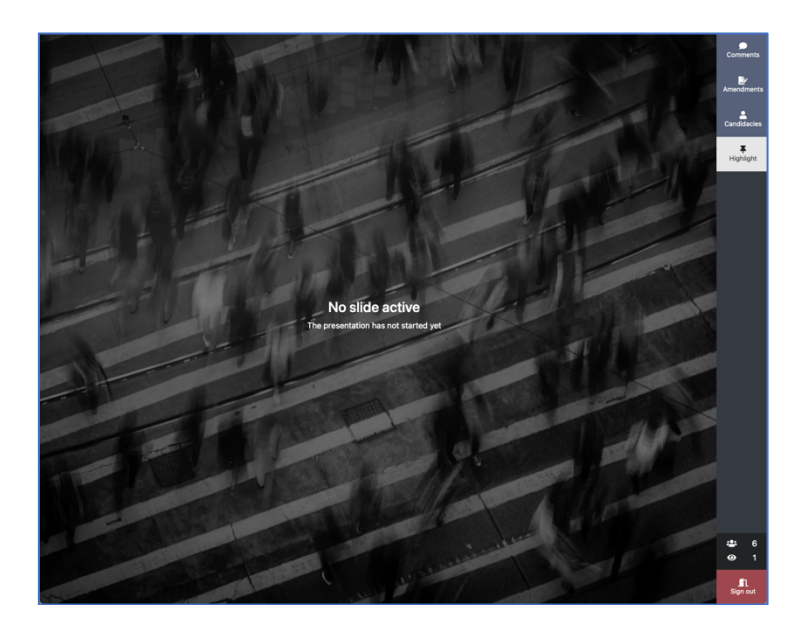

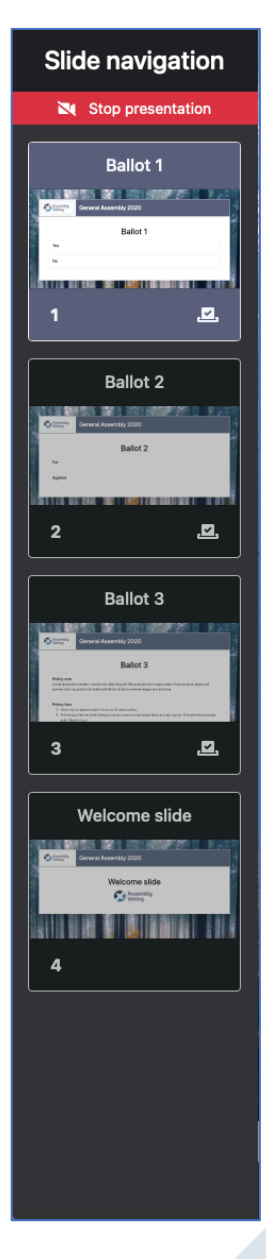

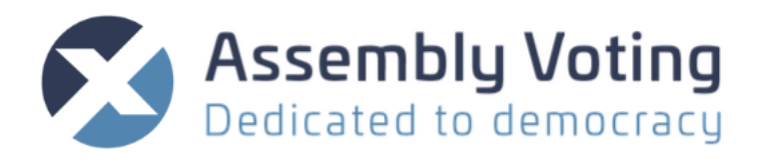

# 5. Comments, Amendments, candidacies and Highlights

If activated in the configuration tab, it is possible to see list of comments, amendments and candidacies.

A small red number will be visible to signal new information not seen.

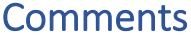

Clicking on the comment section will unfold the tab. In this section the participants can follow the comments as well as Any new amendments or candidacies created by other participants. In the comments all participants are able to make comments, edit, and delete their own comment. The operator/users can moderate the chat by highlighting and deleting comments.

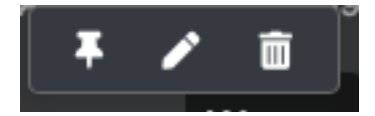

These are the three functions available to the operator/users: Highlight, Edit, and Delete. However, the operator/users is only able to edit their own comments.

#### Edit comments

Hover over a posted comment and click on the pen to edit a comment.

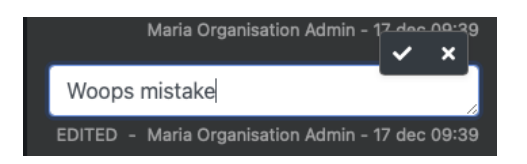

Correct the comment and if satisfied with the result click the check symbol. The X symbol will restore the comment to before it was edited. After the comment has been edited all participants will be able to see it has been edited.

#### Delete comments

It is possible to remove comments from the chat by hovering over the

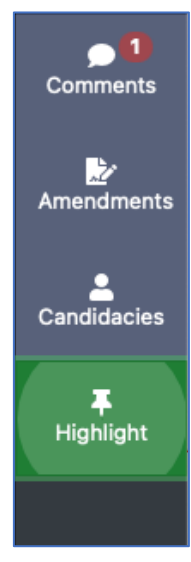

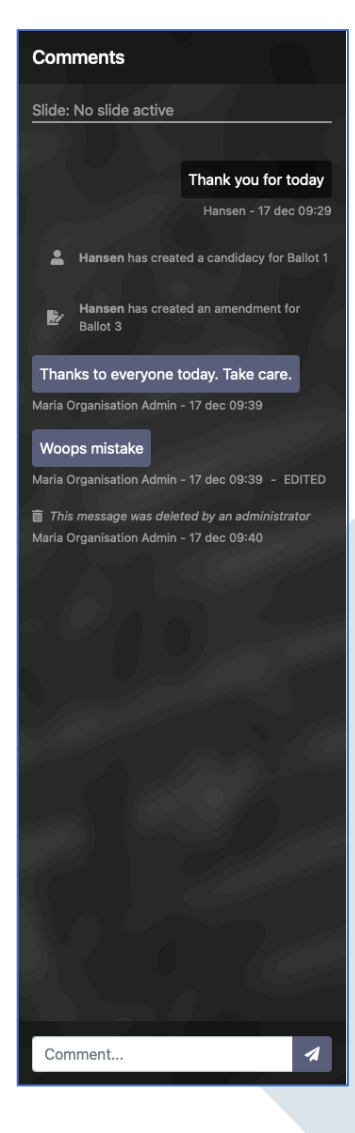

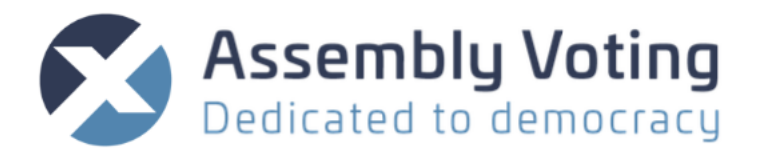

comment that should be deleted and by clicking on the trash bin it will be removed. Every participant is able to delete their own comments.

A comment deleted by the operator/users will look like this:

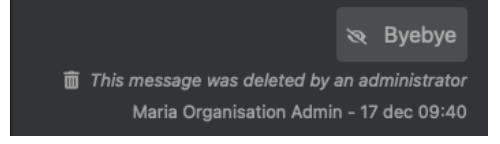

Restore comments

It is possible to restore a comment by hovering over the comment and clicking on the trash bin with the arrow a. The comment will now reappear to all participants in the comment section.

## Amendments

By clicking on amendments, the section is unfolded to the right. If this module is in effect all participants are able to add amendments to all the proposed ballots.

The operator/user can highlight and delete proposed amendments.

#### Highlight amendment

By hovering over the proposed amendment, the operator/user can highlight it by clicking on the pin. In the popup window the highlight will appear, and the operator/user is able to add comments before submitting the highlight.

| Highlight                         |               |
|-----------------------------------|---------------|
| New highlight<br>Reference        |               |
| Ballot 2<br>by Hansen             |               |
| Perhaps we should reconsider Poli | cy one?       |
| Highlight comment                 |               |
|                                   | li di         |
|                                   | Cancel Submit |

# Perhaps we should reconsider Policy one? Hansen 17 dec 09:38

Amendments

#### Delete amendment

By hovering over the amendment and clicking on the trash bin the amendment will be deleted and it will now look like the following picture:

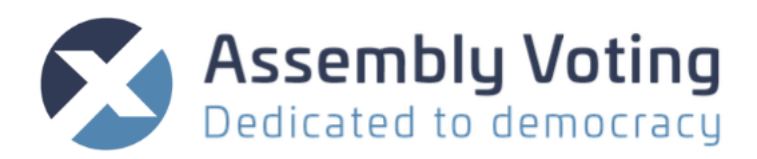

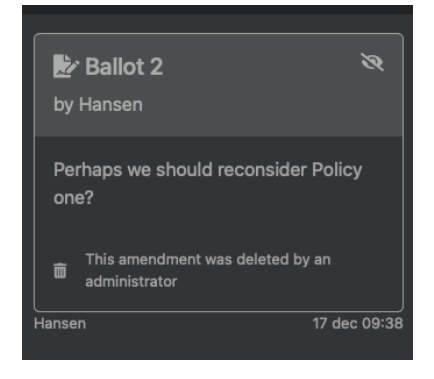

#### Restore amendment

By hovering over the deleted amendment, it is possible to restore it by clicking on the trash bin symbol with the arrow . The amendment will then reappear in the amendment section to all participants.

#### Propose amendment

This function is only accessible in the voter window and not to the operator/user. By clicking on the + button at the bottom of the section the proposal will appear where the voter can propose their amendment.

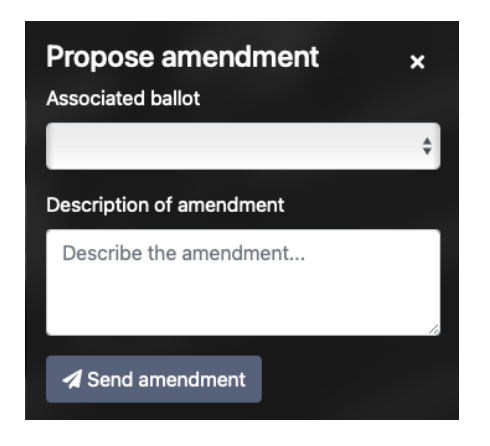

|   | Associated ballot |
|---|-------------------|
|   | Ballot 1          |
| - | Ballot 2          |
|   | Ballot 3          |
|   | Ballot 3          |

It is required to fill out which ballot the amendment is associated to.

When the participant has filled in the amendment and clicked "send amendment" it will appear on the amendment section for all participants to view.

## Candidacies

By clicking on candidacies, the section is unfolded to the right.

If this module is in effect all participants are able to view and add candidacies to all the proposed ballots. The operator/user is able to add proposed candidacies directly to the ballot from the presentation window.

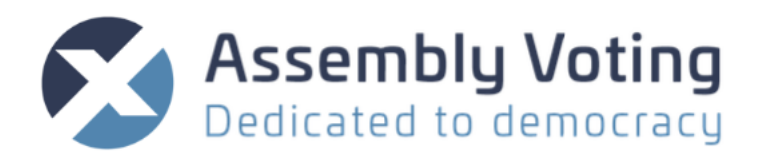

#### Add to Ballot

By hovering over the proposed candidacy and clicking the round + button • operator/user can add the candidacy directly to the ballot.

Note: it is possible to use the add to ballot function both before and while the ballot is open.

A new popup window to the backend will appear in the presentation window.

To add candidacy to ballot five steps is necessary to follow:

- 1. It is a requirement to add a Handle.
- 2. The name of the candidate has been auto filled in the Title field, make sure it is correct.
- 3. It is optional to add description and image.
- 4. Once the everything has been configured to satisfaction click "Create Option".

The page is now directed to a confirmation page where you can view the information that has been submitted. Note once submitted the information can only be edited from the backend under the Slide tab.

5. Click on close and the information will now appear on the ballot.

The proposed candidacies that have been added to the ballots will be marked with a checkmark and the text "accepted".

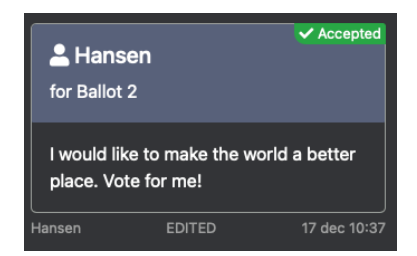

| nanui         | е          |          |         |         |          |         |         |         |                |     |     |   |   |   |   |       |    |    |
|---------------|------------|----------|---------|---------|----------|---------|---------|---------|----------------|-----|-----|---|---|---|---|-------|----|----|
| Must b        | e unique   | e and on | ly cont | ain th  | e follov | vina ch | aracter | 15: 3-7 | 0-9 -          | and |     |   |   |   |   |       |    | _  |
| Title         |            |          | .,      |         | _ 10.01  |         |         |         | ,              |     |     |   |   |   |   |       |    |    |
| en            | Hans       | sen      |         |         |          |         |         |         |                |     |     |   |   |   |   |       |    |    |
| Descr         | iption     |          |         |         |          |         |         |         |                |     |     |   |   |   |   |       |    |    |
|               | $\diamond$ | ۴.       | в       | 1       | Ð        | A,      | A,      | A       | A <sub>2</sub> | ¢,  | ia. | Ξ | Ξ | Ξ | ≡ | :=    | := |    |
|               | -          | m        | T,      |         |          |         |         |         |                |     |     |   |   |   |   |       |    | :: |
| en            | Тур        | e here   |         |         |          |         |         |         |                |     |     |   |   |   |   |       |    |    |
| Image         |            |          |         |         |          |         |         |         |                |     |     |   |   |   |   | Deres |    | -  |
| Cho<br>The im | ose Im     | hage     | ned to  | a 1:1 z | spect    | ratio   |         |         |                |     |     |   |   |   |   | BLOW  | se |    |
|               |            | tion     | Cano    | cel     | opost    |         |         |         |                |     |     |   |   |   |   |       |    |    |

| Accept and add candidacy to ballot                                                                           |   |
|----------------------------------------------------------------------------------------------------|---|
| The option has been created and the candidacy accepted!<br>The creation was based on a candidacy from Hansen |   |
| Title en Hansen Description en [blank]                                                                       |   |
|                                                                                                    |   |
|                                                                                                    |   |
|                                                                                                    |   |
|                                                                                                    |   |
| Cies                                                                                                    | e |
|                                                                                                    |   |

Note that once added it cannot be deleted again from the presentation window. Deleting a candidate from ballot must be done from backend under the Slide tab.

#### Highlight candidacy

By hovering over the proposed candidacy, the operator/user can highlight it by clicking on the pin symbol. In the popup window the highlight will appear, and the operator/user is able to add comments before submitting the highlight.

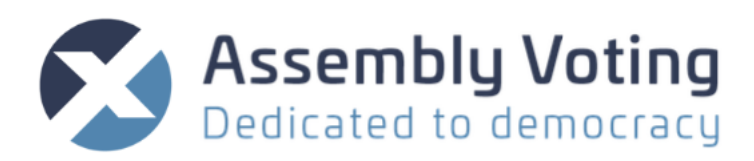

| Highlight                            |        |        |
|--------------------------------------|--------|--------|
| New highlight<br>Reference           |        |        |
| Lansen<br>for Ballot 1               |        |        |
| This is my motivation for candidacy. |        |        |
| Highlight comment                    |        |        |
|                                      |        | li     |
|                                      | Cancel | Submit |

#### Delete candidacy

By hovering over the candidacy and clicking on the trash bin the proposed candidacy will be deleted and it will now look like the following picture:

| for        | Hansen<br>Ballot 2                          | R            |
|------------|---------------------------------------------|--------------|
| l w<br>bet | ould like to make the work<br>ter place.    | la           |
| â          | This candidacy was deleted by administrator | / an         |
| Hanse      | n                                           | 17 dec 10:36 |

Note that deleting an accepted candidacy will only remove it from view in the candidacy section in the module, and not from the ballot to which it has been added. Deleting a candidacy that has already been added to ballot can only be done from backend in the Slide tab.

#### Restore candidacy

By hovering over the deleted amendment, it is possible to restore it by clicking on the trash bin symbol with the arrow . The candidacy will then reappear in the candidacy module to all participants.

#### Sign up as candidate

This function is only accessible in the voter window and not to the operator/user. By clicking on the button "Sign up as candidate" at the bottom of the module the proposal will appear where the voter can propose their amendment.

| Associated ballot |   |
|-------------------|---|
| Ballot 1          |   |
| Ballot 2          |   |
| Ballot 3          | _ |
|                   |   |

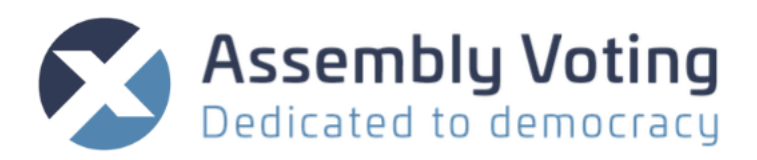

| Sign up as candidate<br>Associated ballot | ×  |
|-------------------------------------------|----|
|                                           | ÷  |
| Motivation                                |    |
| Motivation for candidacy                  |    |
| A Sign up                                 | 10 |

It is required to fill out which ballot the candidacy is associated to. When the participant has filled in the motivation and clicked "sign up" it will appear on the candidacy module for all participants to view.

# Highlights

User/Operator can highlight a comment, amendment or candidacy by clicking the "pin" by the comment, amendment, or candidacy and write a message to all participants.

**∓** Highlight

Alternatively, just click on the Highlight module and type a message.

| Highlight                          | Highlight                                                                                                    |
|------------------------------------|----------------------------------------------------------------------------------------------------|
| New highlight<br>Highlight comment | Active highlight       Remove         Comment from Presenter       That is for the today - the election is over. |
|                                    | New highlight<br>Highlight comment                                                                               |
| Cancel Subn                        | it Cancel Submit                                                                                                 |

All participants will get the message instantly as a popup that can be closed.

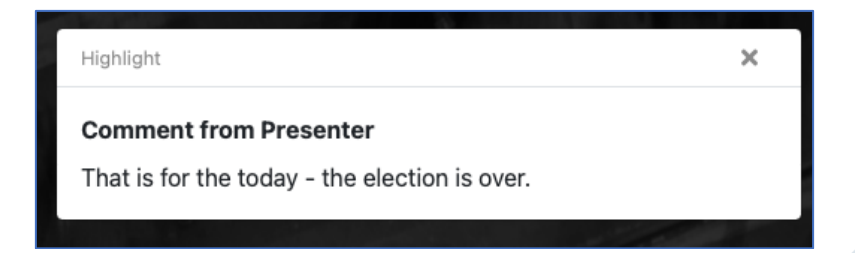

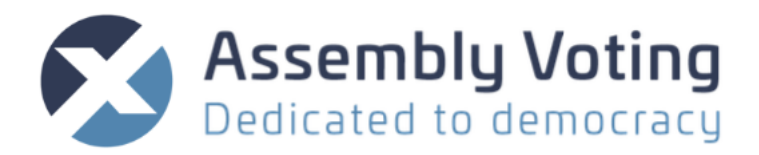

While there is an active highlight the Highlight module will change and pulsate green until the user has removed the pinned post.

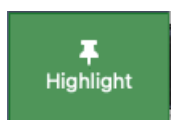

# 6. Voters number

In the configuration page you can choose the counts that should be visible in the sidebar for both voters and users.

#### Shown counts

- Total voters
- Voters present
- Eligible voters present
- Weight sum of eligible voters present

| *2: | 5 |
|-----|---|
| 0   | 1 |
| i,  | 1 |